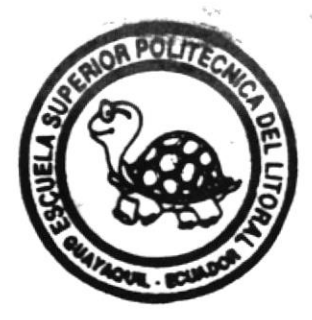

ESCUELA SUPERIOR POLITECNICA DEL LITORAL

# PROTCOM

# SISTEMA AUXILIAR DE PERSONAL DEPARTAMENTO DE PERSONAL MANUAL DEL USUARIO

PROYECTO:

Previo a la obtención del TITULO de ANALISTA DE SISTEMAS

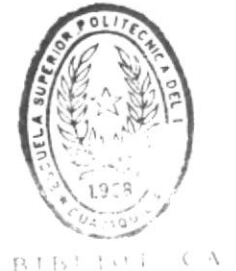

ŧ.

DE ESCIJELAS TECNULUGICAS

Presentado por:

VICENTE RODOLFO MALDONADO ULLAURI

DIRECTORA

AnI. NAYETH SOLORZANO DE NAN

Guayaquil - Ecuador 19992

# AGRADECIMIENTO

A DIOS, por la vida. la fe y la resistencia A MIS PADRES, por el apoyo y el ejemplo A MIS HERMANOS, por el respaldo y el aliento A MIS AMIGOS Y COMPAÑEROS, por los ánimos y la solidaridad Y a los que de una u otra forma colaboraron e hicieron posible la terminación de mi carrera.

A TODOS USTEDES, GRACIAS.

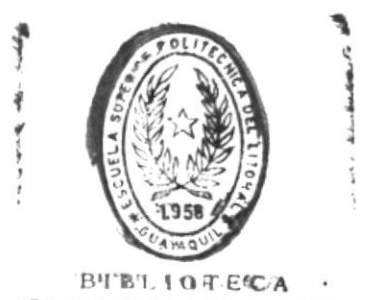

DE ESCUELAS IECNOLOGICAS

# DEDICATORIA

De corazón, A MIS PADRES

Y a todas las personas que se sacrifican y se esfuerzan por ser mejores cada día.

# DECLARACION EXPRESA

"La responsabilidad por los hechos, ideas y doctrinas, expuestas en esta tesis, me corresponden exclusivamente, y el patrimonio intelectual de la misma a la ESPOL."

(Reglamentos de exámenes y titulos profesionales de la ESPOL).

nonarazer

.

Rodolfo Maldonado U.

Anl. Nayeth Solórzano de Nan. DIRECTORA DE TESIS. Sistema Auxiliar de Personal

Hanual de Usuario

# TABLA DE CONTENIDO

| CAPITULO 1                         | - |              | · |   | •  | - |   |   | 1   |
|------------------------------------|---|--------------|---|---|----|---|---|---|-----|
| INTRODUCCIUN                       | • | •            | • | • | •  | • | • | • | 1   |
| OBJETIVO DEL MANUAL                |   | -            | - | - | -  | - | - | - | 1   |
| USUARIOS A QUIEN ESTA DIRIGIDO     | • | •            | • | • | •  | · | • | • | 1   |
| CAPITULO 2                         |   |              |   |   |    |   |   |   | 1   |
| CONFIGURACION DEL SISTEMA          |   |              |   |   |    |   |   |   | 1   |
| 2.1. REQUERIMIENTO DE HARDWARE     |   |              |   |   |    |   |   |   | 1   |
| 2.2. REQUERIMIENTO DE SOFTWARE     |   |              |   |   |    |   |   |   | 1   |
|                                    | - | <sup>°</sup> |   |   |    |   | - | - |     |
| CAPITULO 3                         |   | -            |   | • | •  |   | • | - | 1   |
| GENERALIDADES                      | • |              |   | • | •  | • | • | • | 1   |
| 3.1. INGRESU AL CUMPUTADUR         | • | -            |   |   | •  | • | • |   | 1   |
| 3.2. DEFINICION DE TECLADO         |   | -            | • | • | •  | - | • | • | 1   |
| 3.2.1. PANEL DE TECLAS STANDARES . |   | •            | - | • | •  | · | • |   | 2   |
| CAPITULO 4                         |   |              |   |   |    |   |   |   | 1   |
| INSTALACION DEL SISTEMA            | · |              |   |   |    | · | • | • | 1   |
| CAPITULO 5                         |   |              |   |   |    |   |   |   | 1   |
| ARRANDUE DEL SISTEMA               | - | 2            |   |   | -  | 0 |   | - | 1   |
| 5.1. INGRESO AL SISTEMA            |   |              | 2 | 2 | Ē. |   | - | - | 1   |
| 5 2 DESCRIPCION DE MODULOS         |   | -            | - | • |    | - |   |   | 4   |
|                                    |   |              |   |   | •  |   |   | • |     |
| CAPITULO 6                         |   |              |   |   | -  |   |   |   | 1   |
| MODULO DE SERVICIOS INMATERIALES   |   |              |   |   |    |   |   |   | 1   |
| 6.1. MANTENIMIENTO DE CONTRATOS.   |   |              |   |   |    |   |   |   | 2   |
| 6.1.1. INGRESO                     |   |              | - |   |    |   |   | - | 3   |
| A.1.2 CONSULTA POR CODIGO          |   | -            | - |   |    | - |   | - | 9   |
| A 1 3 CONSULTA GENERICA POR NOMBRE | • | •            |   | • |    |   | • | • | 12  |
| 4 1 A MODIFICACION                 |   | -            | • |   | •  |   | • |   | 1 / |
| 4 1 5 ELIMINACIÓN                  |   | -            | - |   | -  | - | • |   | 10  |
| 6.1.J. ELIMINHOIDN                 |   | -            |   | - | -  | - | • |   | 10  |
| A 2 1 DEDECTOR DE DECCUENTAG       |   | -            | - | - | •  | - | - |   | 22  |
| 6.2.1. FRULESU DE DESLUENTUS       |   | -            |   | - |    |   | • |   | 20  |
| 6.2.2. INGRESU DESLUENTUS          |   | -            | • | - |    |   |   |   | 24  |
| 6.2.3. MANTENIMIENTO DE DESCUENTOS |   | -            |   | • |    |   | • |   | 26  |
| 6.2.4. FROCESO DE ROLES            | • | •            | • |   | •  |   | - |   | 28  |
| 6.2.5. GENERAR ROLES               |   | -            |   |   |    | - |   |   | 29  |
| 6.2.6. ACTUALIZACION DE ARCHIVOS . |   | -            |   |   |    |   |   |   | 31  |
| 6.2.7. IMPRIMIR ROL                |   |              | - |   |    |   |   |   | 32  |
| 6.3. REPORTES                      |   |              |   |   |    |   | - |   | 33  |
| 6.3.1. INFORMATIVO                 |   |              | - |   |    |   |   |   | 34  |
| 6.3.2. NOMINA                      | - |              | - |   | -  |   | - |   | 35  |
| 6.3.3. DESCUENTOS                  | - |              |   |   |    |   |   |   | 37  |
| 6.3.4. PERSONAL                    |   |              | - |   |    | - | - |   | 39  |
|                                    |   |              |   |   |    |   |   |   |     |

\_

| CAPITULO 7                            | 14 |     |    |     |       |       |       |    | 1                                        |
|---------------------------------------|----|-----|----|-----|-------|-------|-------|----|------------------------------------------|
| MODULO DE PROCESOS GENERALES          | -  | 18  |    | -   |       |       |       | 41 | 1                                        |
| 7.1. PAGOS VARIOS                     |    |     |    | ii. |       |       | -     |    | 2                                        |
| 7.1.1. INGRESO DE PAGOS VARIOS .      | 14 |     |    | -   |       |       |       | -  | ····;                                    |
| 7.1.2, AUMENTOS DE SUELDO             |    |     |    | -   |       |       | -     |    | 5                                        |
| 7.1.3. MESES NO CANCELADOS            |    | 2   |    |     |       |       |       |    | 8                                        |
| 7.1.4. LIQUIDACIONES                  |    | 10. | е  |     |       |       |       |    | 1                                        |
| 7.1.5. IMPRIMIR ROL                   | *  | *   | -  | -   | -     | F - 0 | i i i |    | 4 4                                      |
| 7.1.6. CONSULTA DE PROCESOS           | *  |     |    |     |       |       | -     |    | 1.6                                      |
| 7.1.7. CONSULTA DE NUMERO DE PAGOS    | 2  |     | 5  |     |       |       |       |    | 18                                       |
| 7.1.8, ELIMINACION DE PAGOS           |    |     |    | -   |       | -     |       |    | 20                                       |
| 7.2. MANTENIMIENTO DE PERSONAL .      |    |     |    | *   |       |       |       |    | 22                                       |
| 7.2.1. INGRESS DE PERSONAL            | и, | 44  |    | -   | к.    |       |       |    | (n. 1                                    |
| 7.2.2. CONSULTA DE PERSONAL           | 14 | **  |    | -   | N     |       |       |    | 76                                       |
| 7.2.3. MODIFICACION DE PERSONAL .     | 8  |     | *  | *   |       |       |       |    | 28                                       |
| 7.2.4. ELIMINACION DE PERSONAL .      |    | ÷.  |    |     | ×.    |       |       |    | 1. 1. 1. 1. 1. 1. 1. 1. 1. 1. 1. 1. 1. 1 |
| 7.3. REPORTES                         | 2  | 14  |    |     | s - 1 |       |       |    | 2.1                                      |
| 7.3.1. JEFATURA DE RENTAS             |    | н.  |    |     | а,    |       |       |    | 25                                       |
| 7.3.2. RESUMEN DE PAGOS VARIOS .      |    |     | ι. | ÷   | u i   |       |       |    | 24                                       |
|                                       |    |     |    |     |       |       |       |    |                                          |
| CAPITULO 8                            |    | *   |    |     |       |       | 4     |    | 1                                        |
| MODULO DE MANTENIMIENTO DE ARCHIVOS . |    | ×   | *  | 68. | s -   |       |       |    | 1                                        |
| S.1. ARCHIVOS DEL SISTEMA             |    | 1   |    | H   |       | <     | -     | -  |                                          |
| 8.1.1. RESPALDUS                      |    | 16  | ч. | -   |       |       |       | ~  | े                                        |
| 8.1.2. GENERAL                        | -  |     | *  |     |       |       |       | ~  | +                                        |
| 8.1.3. INDIVIDUAL                     | *  | 11  | *  | **  |       |       |       |    | 4                                        |
| 8.1.4. RECUPERACION DE RESPALDOS      |    |     |    |     | 8     |       |       |    | £)                                       |
| 8.1 5. REINDEXAMIENTO DE ARCHIVOS     | *  | ч.  |    |     |       |       |       |    | C_1                                      |
| 8.2. MANTENIMIENTO DE TABLAS          | е. |     |    |     | к     |       | 10    | 10 | 6                                        |
| 8.2.1. INGRESO                        |    | iii | *  |     | ×     | 6 - 6 | -     | ~  | 7                                        |
| 8.2.2. CONSULTA DE TABLAS             | *  |     |    | 4   |       | 6     | -     | -  | 9                                        |
| 8.2.3. CONSULTA GENERICA              | 8  |     | *  | **  | 14    |       |       |    | 1 ()                                     |
| 8.2.5. MUDIFICACION/ELIMINACION .     |    |     | *  | *   |       |       | -     |    | 1.2                                      |
| CADITURA                              |    |     |    |     |       |       |       |    |                                          |
|                                       |    |     | w  |     | •     | 6 (A  |       |    | 7                                        |
| MUDULU DE SEGURIDADES                 |    | *   | *  |     |       |       |       | *  | ).                                       |
| 7.1. NIVEEES DE ALLESU FERMITIDUS     | -  |     |    |     | -     |       |       |    | 4. <sup>1</sup> .                        |
| 9.2. INGRESU DE USUARIUS              |    |     |    |     | ×     | 6 11  | -     | н  | ÷.                                       |
| 9.3. LUNBULIA DE UBUARIUS             |    | -   |    | -   | ÷     |       | -     | -  | 2                                        |
| 9.4. MUDIFILALIUN DE USUARIUS         |    |     |    | -   |       |       |       |    | -                                        |
| M.S. ELIMINALION DE USUARIUS          |    | ंग  |    | 14  |       | e 0   |       |    | 8                                        |
| APENDICE A                            |    |     |    |     |       |       |       |    |                                          |
| MEENDICE H                            |    |     | -  | -   |       |       |       | *  | 1                                        |
| GLOSARIO                              |    |     |    |     |       |       |       |    | 1                                        |
|                                       |    |     | *  |     |       |       |       |    | .h.                                      |
| INDICE                                |    |     | -  | *   | ÷     | -     |       |    | 1                                        |

# INTRODUCCION

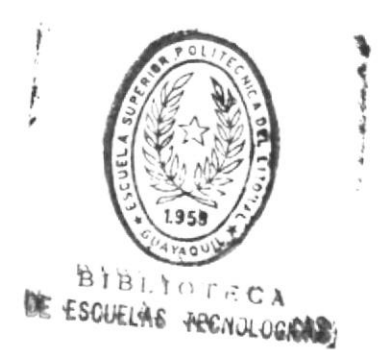

Sistema Auxiliar de Personal

ì

Manual de Usuario

# CAPITULO 1

# INTRODUCCION

El Sistema Auxiliar de Personal (SAUP), permitirá realizar los procesos de roles de pagos varios y servicios inmateriales en forma automatizada.

Posee restricciones de acceso y ejecución a personal no autorizado, además tiene la facilidad de dar mantenimiento a los archivos del sistema.

Esta formado por cuatro módulos en el siguiente orden:

- Servicios Inmateriales
- Procesos Generales
- Mantenimiento de Archivos
- Seguridades.

Este manual explicará el uso general del sistema, el acceso y los procesos que se puede realizar en el.

### Objetivo del manual

Familiarizar al usuario con el uso del sistema, hacer que conozca el alcanze y las facilidades que presenta.

#### Usuarios a quien esta dirigido

Los usuarios que hagan uso de este manual deben tener conocimientos sobre los roles de pagos varios y contratos de servicios inmateriales, que mantiene el departamento de personal de la ESPOL, además de conocimientos básicos de microcomputadoras.

# CORFIGURACION DEL SISTEMA

# CONFIGURACION DEL SISTEMA

# 2.1. Requerimiento de Hardware.

- 1. Un microcomputador PC/AT IBM o compatible
- 2. Un monitor mocromático o color
- 3. Mínimo 640 Kb de RAM
- 4. Disco duro de mínimo 30 Mb.
- 5. Impresora de 80 columnas.

# 2.2. Requerimiento de Software.

- 1. Base de datos FoxBase 2.0 en adelante
- 2. Sistema operativo versión 3.0 en adelante

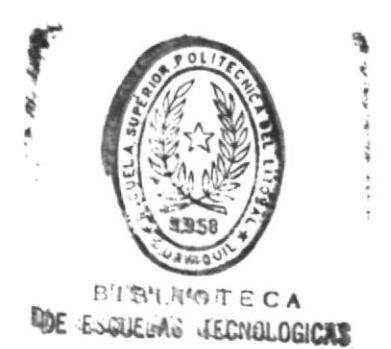

Cap 2. Configuración del Sistema

# GENERALIDADES

# GENERALIDADES.

#### 3.1. Ingreso al computador.

Para comenzar una sesión de trabajo en el sistema, siga los siguientes pasos.

 Encienda el computador, el switche para hacerlo se encuentra en la esquina superior izquierda de la parte posterior. En algunos computadores, se encuentra localizado en la parte frontal.

El switche tiene dos estados, el ON o 1 que es encendido y el OFF o O que es apagado.

2. Encienda el monitor, localize el switche de encendido y póngalo en estado ON o 1.

3. Espere unos segundos para que el computador cargue el sistema operativo. Usted sabrá que ha terminado cuando aparezca en pantalla el prompt de la máquina que es el siguiente:

# C:>\_

Previamente le pedirá la fecha y la hora, usted debe ingresarla en el formato que le indique la máquina.

### 3.2. Definición de teclado.

Los teclados en general están divididos en :

- 1. Panel de teclas stándares
- 2. Panel de teclas funcionales
- 3. Panel de teclas de movimientos del cursor
- 4. Panel numérico

1

El siguiente es un teclado general.

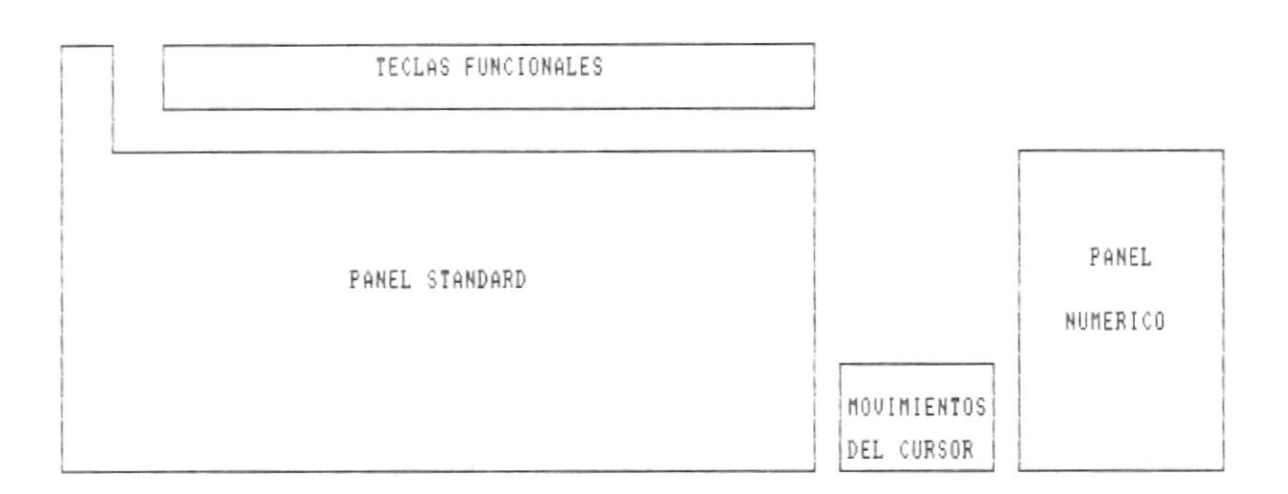

# 3.2.1. Panel de teclas stándares.

Contiene las teclas comunes al de una máquina de escribir convencional, letras, números, signos, además de otras teclas que se explican a continuación.

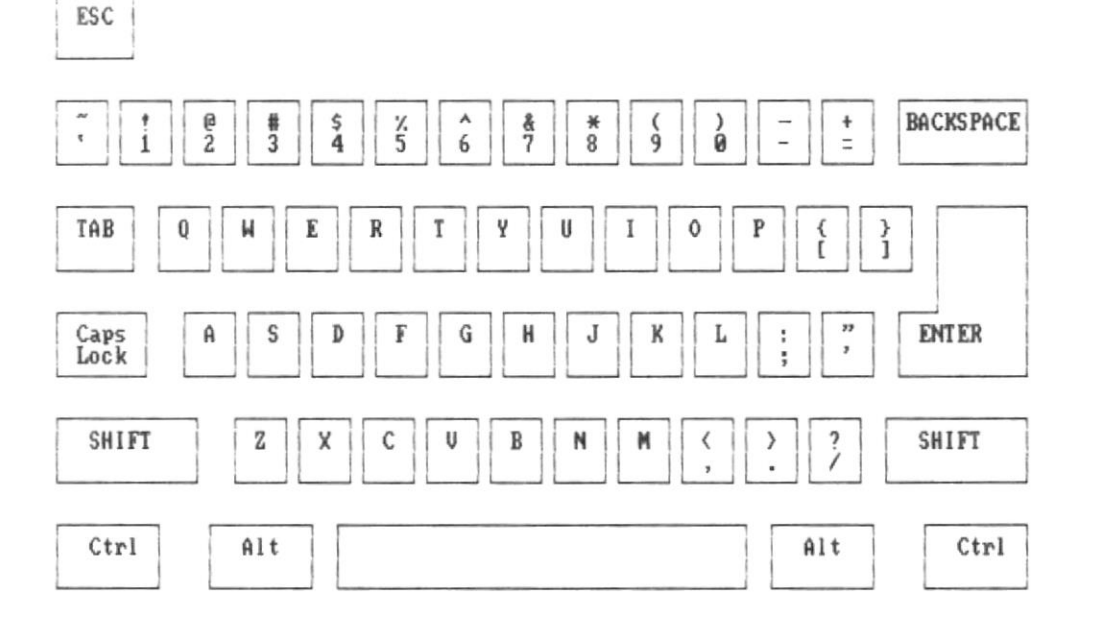

# 1. ENTER.

Sirve para ordenar al computador que ejecute un determinado proceso o para indicarle que se realizó el ingreso de datos requerido. Si el teclado tiene panel numérico, existe otra tecla ENTER de igual función.

# 2. SHIFT.

Permite escribir en mayúsculas, se debe mantenerla presionada mientras se digita las letras deseadas.

# 3. CAPS LOCK.

Al presionar esta tecla activa o desactiva el modo de mayúsculas. Si esta activado todas las letras que se digiten aparecerán en ese modo.

# 3. TAB.

Esta tecla es el tabulador, al presionarla avanza 5 columnas.

# 4. NUM LOCK.

Activa o desactiva el panel numérico.

# 3.2.2. Panel de teclas funcionales.

Son teclas de uso especial, algunas veces estan en la parte superior del teclado

| F1 | F2 | F3 | F4 | F5 | F6 | F7 | F8 | F9 | F10 | F11 | F12 |
|----|----|----|----|----|----|----|----|----|-----|-----|-----|
|    |    |    | L  |    | L  |    |    |    |     |     |     |

| TECLADO STANDARD |
|------------------|
|                  |
| <br>             |

# Sistema Auxiliar de Personal

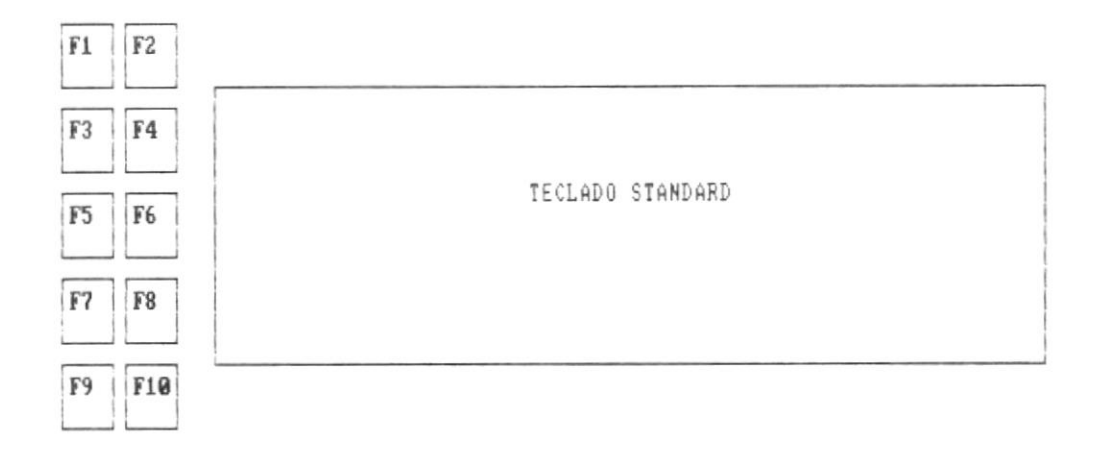

en otros teclados, el panel está ubicado en la parte derecha.

# 3.2.3. Panel de movimientos del cursor.

Son cuatro teclas que estan ubicadas entre el panel stándard y el numérico, algunos teclados no lo poseen.

Sirve para el movimiento del cursor.

TECLADO STANDARD

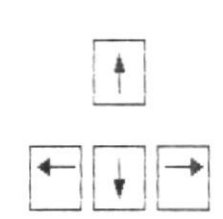

-

# 3.2.4. Panel numérico.

Esta ubicado en el lado derecho del teclado. Cuando la tecla NUM LOCK esta desactivada, su función es igual a la del panel de movimientos del cursor.

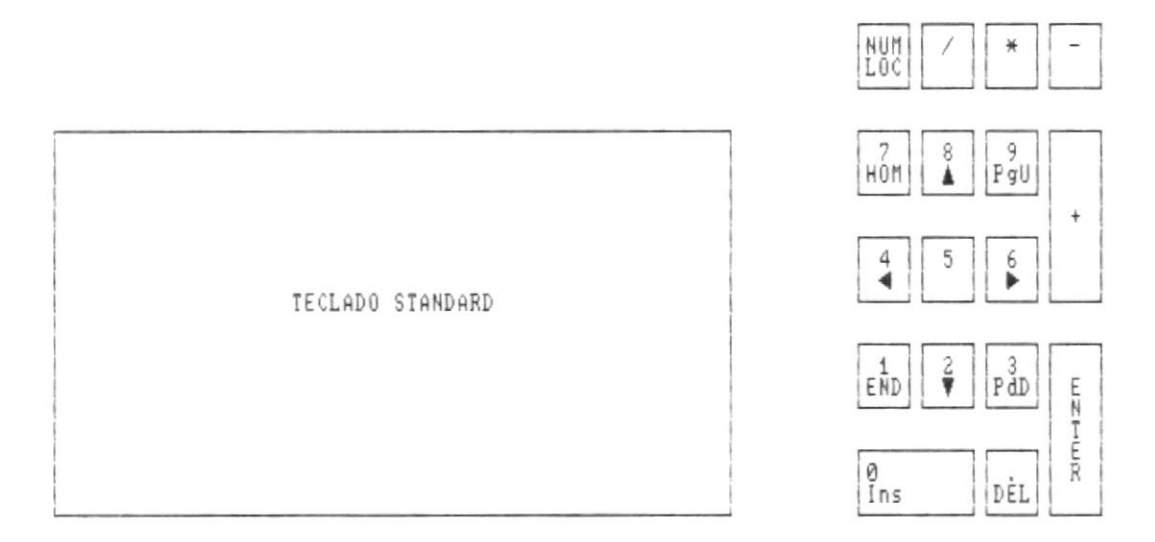

# INSTALACION DEL SISTEMA

Sistema Auxiliar de Personal

100

100

+

# CAPITULO 4

# INSTALACION DEL SISTEMA

El sistemal será instalado en le disco duro del computador por medio de un proceso automático.

El paquete de FoxBase debe estar instalado previamente en el disco duro dentro de un subdirectorio. llamado FOXBASE.

Usted debe sequir los siguientes pasos.

1. Encender el computador y el monitor, una vez que carque el sistema operativo, aparecerá el promot (cursor)

# $C:\geq$

2. Inserte el diskette del sistema en el drive A - digite:

### INSTALL <<ENTER>>

El computador le mostrará un mensaje por cada programa instalado, y el número total al final del proceso.

El install se encargará de crear el ambiente de trabaio necesitado para el sistema.

# ARRAQUE DEL SISTEMA

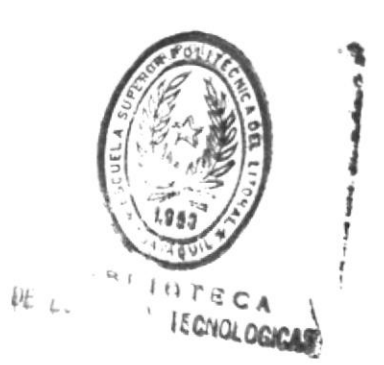

Sistema Auxiliar de Personal

Manual de Usuario

# CAPITULO 5

# ARRANQUE DEL SISTEMA

#### 5.1. Ingreso al sistema.

Desde el prompt del disco duro (C:>) digite

# PSE00001 <<ENTER>>

continuación aparece la pantalla de control de acceso al sistema.

| PSC00001       | ESCUELA | SUPERIOR | POLITECNICA | DEL | LITORAL | 03/04/92 |
|----------------|---------|----------|-------------|-----|---------|----------|
| DPTO. PERSONAL |         |          |             |     |         | 22:43:16 |

INGRESO AL SISTEMA NOMBRE DEL USUARIO PASSWORD

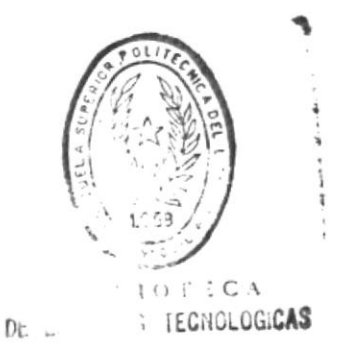

logrese el nombre del usuario que tiene asignado / el password, el mismo que no se visualizará.

El primero es el nombre dado por el SUPER USER, que le identifica del resto de usuarios, el password es la clave secreta de ingreso. Los dos estan formados por 6 coracteres.

252

-

El nombre del usuario y el password son asignados por el SUPER USER. Ver capítulo de seguridades.

El sistema le permitirá hasta tres oportunidades de ingresar los datos de control de acceso, caso contrario, revocará el usuario.

Si digita incorrectamente el nombre del usuario el siguiente mensaje aparece al final de la pantalla:

Usuario no autorizado Presione una tecla para continuar

Si ingresó en forma incorrecta el password el siguiente mensaje aparece al final de la pantalla:

Password incorrecto Presione una tecla para continuar Sistema Auxiliar de Personal

. ---

ł

Una vez ingresados correctamente los datos de control, el menú principal es presentado.

| PSM00000       | ESCUELA SU | UPERIOR | POLITECNICA | DEL | LITORAL | 92.03.04 |
|----------------|------------|---------|-------------|-----|---------|----------|
| DPTO. PERSONAL |            |         |             |     |         | 22:44:29 |

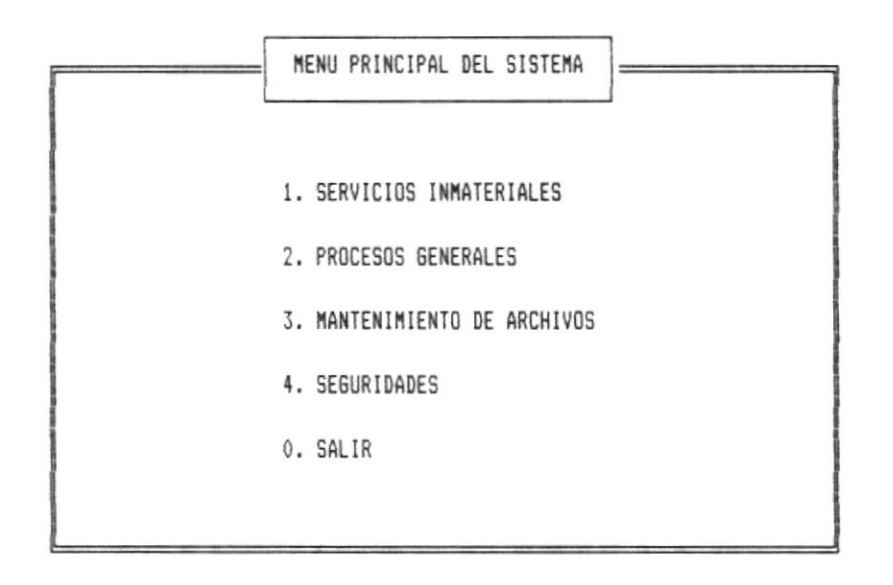

# [ENTER] CONTINUAR

Use las teclas de movimientos del cursor para seleccionar el módulo o digite el número asociado a el.

ł.

# 5.2. DESCRIPCION DE MODULOS

#### Servicios Inmateriales.

Permite mantener los contratos, roles y reportes de servicios inmateriales.

# Procesos Generales.

Le permite realizar los procesos de roles de pagos varios, consulta de pagos realizados, reportes y mantenimiento de personal.

# Mantenimiento de archivos.

Permite obtener respaldos, recuperar y reindexar los archivos del sistema.

Además le permite dar mantenimiento al archivo utilitario.

#### Seguridades.

Este módulo sólo será accesado por el SUPER USER, permite crear usuarios, asignarle sus prioridades, consultar fecha y hora de ingreso de la última sesión de los usuarios.

# MODULO DE SERVICIOS INATERIALES

Manual de Usuario

# CAPITULO 6

# MODULO DE SERVICIOS INMATERIALES

Luego de seleccionar la opción de Servicios Inmateriales en el menú principal, la siguiente pantalla aparece.

| PSM10000       | ESCUELA SUPERIOR | POLITECNICA DEL | LITORAL | 92.03.04 |
|----------------|------------------|-----------------|---------|----------|
| DPTO. PERSONAL |                  |                 |         | 22:45:29 |

|   | MENU DE SERVICIOS INMATERIALES | ] |
|---|--------------------------------|---|
|   | MANTENIMIENTO DE CONTRATOS     |   |
|   | GENERACION DE ROLES            |   |
| 1 | REPORTES                       |   |
|   | . SALIR                        |   |
|   |                                |   |
|   |                                |   |

### [ENTER] CONTINUAR

Use las teclas de movimiento del cursor para seleccionar la opción deseada o digite el número asociado.

-

# 6.1. MANTENIMIENTO DE CONTRATOS.

Le permite realizar todo lo relacionado a ingresos, consultas, modificaciones y eliminaciones de contratos de servicios inmateriales. Escoja opcion 5 para salir al menú anterior. La siguiente pantalla muestra el menú de mantenimiento.

| PSM11000       | ESCUELA SUPERIOR POLITECNICA DEL LITORAL | 92.03.04 |
|----------------|------------------------------------------|----------|
| DPTO. PERSONAL |                                          | 22:46:15 |

| MENU DE MANTENIMIENTO DE CONTRATOS |
|------------------------------------|
| 1. INGRESO                         |
| 2. CONSULTA POR CODIGO             |
| 3. CONSULTA GENERICA POR NOMBRE    |
| 4. MODIFICACION                    |
| 5. ELIMINACION                     |
| 0. SALIR                           |
|                                    |

# [ENTER] CONTINUAR

Use las teclas de movimiento del cursor para seleccionar la opción deseada o digite el número asociado.

# 6.1.1. INGRESO.

Le permite realizar el ingreso de contratos de servicios inmateriales, la parte superior de la pantalla es para los datos personales del contratado, como se muestra a continuación.

| PSI11 | 100      | ESCUELA | SUPERIOR | POLITECNICA | DEL | LITORAL | 92.03.06 |
|-------|----------|---------|----------|-------------|-----|---------|----------|
| DPTO. | PERSONAL |         |          |             |     |         | 00:46:38 |

|           | INGRESO DE SERVICIOS INMATERIALES                  |
|-----------|----------------------------------------------------|
| NOMBRE    | : [MALDONADO ULLAURI VICENTE ROD ] CODIGO : 920001 |
| DIRECCION | : [LOS CEIBOS MZ 4 V 1 ]                           |
| TELEFONO  | : [312342 ] CEDULA : [070228712 ]                  |
|           |                                                    |

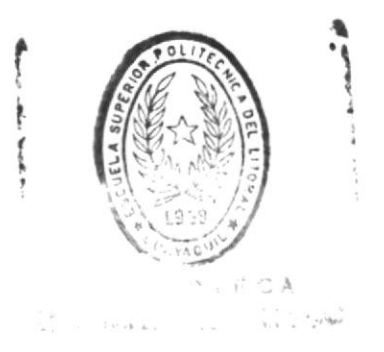

Manual de Usuario

El resto de la pantalla es utilizada para el ingreso de los tópicos que tiene asignado. Ver siguiente.

1

100

| PSI11100       | ESCUELA | SUPERIOR | POLITECNICA | DEL | LITORAL | 92.03.06 |
|----------------|---------|----------|-------------|-----|---------|----------|
| DPTO. PERSONAL |         |          |             |     |         | 00:46:38 |

| I                | NGRESO DE SERVICIOS INMATERIALES              |
|------------------|-----------------------------------------------|
| NOMBRE : [MA     | LDONADO ULLAURI VICENTE ROD ] CODIGO : 920001 |
| DIRECCION : [LO  | S CEIBOS MZ 4 V 1 ]                           |
| TELEFONO : [31   | 2342 ] CEDULA : [070228712 ]                  |
| AREA             | [ 1] COMPUTACION                              |
| TOPICO           | [ ]                                           |
| CONTRATO (1/2)   | [] MODALIDAD (T/P) []                         |
| NUM-PARALELOS    | [0] HORAS SEMANALES [0]                       |
| TOTAL MENS/CONT  | [ 0.00]                                       |
| FEC-INI (AAMMDD) | [ ]                                           |
| FEC-FIN (AAMMDD) | [ ]                                           |
| PRESUPUESTO      | [ ]                                           |

### Ingreso de datos personales

Presione ENTER en el campo nombre para salir de esta opción.

# CODIGO

El código es asignado por el sistema automáticamente.

# NOMBRE

Ingrese primero los apellidos y luego los nombres del contratado. El sistema mostrará las letras en mayúsculas automáticamente.

### DIRECCION, TELEFONO , CEDULA

Ingrese la dirección, teléfono y cédula del contratado. Estos campos son opcionales, pueden ser ingresados después, por medio de la opción de modificación de contratos.

#### Ingreso de datos de los tópicos.

Aqui usted ingresará tópicos que serán asignados al contratado.

#### AREA

Ingrese el número de área a la cual prestará los servicios el contratado. Si no tiene área asignada digite **9999** 

El número de área es asignado por el departamento de personal de la ESPOL, usted lo puede consultar en la opción MANTENIMIENTO DE ARCHIVOS.

Si el ingreso del número de área es correcto, la descripción de la misma se mostrará a la derecha del campo.

Si usted digita un número de área que no existe, el siguiente mensaje aparecerá en el espacio de la descripción.

#### Area no existe

#### TOPICO

Ingrese el nombre del proyecto, materia o investigación que estará a cargo del contratado.

#### CONTRATO

Ingrese el tipo de contrato, puede ser 1 o 2

- Para contratos de profesores, el monto del contrato se lo estipula en forma mensual.
- Para contratos de proyectos, el monto se lo especifica en forma total al inicio del contrato.

#### MODALIDAD

Ingrese T si es téorica o P si la modalidad es práctica.

### NUM-PARALELOS

Ingrese el número de paralelos que serán asignados al contratado. Este campo es obligatorio si el tipo de contrato es 1, para el tipo 2 es opcional.

### HORAS-SEMANALES

Ingrese el número de horas semanales que serán dictadas por el contratado. Este campo es obligatorio si el tipo de contrato es 1.

### TOTAL MES/CONTRATO

Digite el total mensual si el contrato es tipo 1 o el total general si es tipo 2.

Para el caso del tipo 1 , el total mensual debe ser calculado asi:

Total mensual = 4 \* NUM-PARALELOS \* HORAS-SEMANALES \* VALOR HORA

El valor de la hora esta estipulado en el contrato, la constante 4, es por cuatro semanas que se consideran por mes.

### FEC-INI

Ingrese la fecha inicial del contrato en formato AAMMDD.

#### FEC-FIN

Ingrese la fecha de terminación del contrato en formato AAMMDD.

La fecha final debe ser mayor.

# PRESUPUESTO

Ingrese el tipo de presupuesto que respalda el contrato. Puede ser de tres clases.

- 1. Clase Operación
- 2. Clase 2 Ej. (2-657-333)
- 3. Clase 3 Ej. (3-432-3JUU)

Los siguientes son los mensajes de error producidos por incorrecto ingreso de datos.

Si no digitó el tipo de contrato:

#### Error en tipo de contrato.

Si el tipo de contrato es 1 y no digitó valores en NUM-PARALELOS o en HORAS-SEMANALES:

Error en Num-paralelos u Horas-semanales.

Si el campo TOTAL MENS/CONT contiene cero :

Error en total mes/contrato.

Si no digitó el campo FEC-INI

Error en fecha inicial

Si la fecha ingresada en el campo FEC-FIN es menor o igual a la fecha inicial:

.

Fecha final debe ser mayor

Si no digitó tipo de PRESUPUESTO

Error en tipo de presupuesto

Si el tipo de presupuesto no existe:

# Tipo de presupuesto no existe

Luego de ingresar los datos del tópico aparece al final de la pantalla lo siguiente:

[M] MAS TOPICOS [F] FIN

Use las tecla de movimiento del cursor para seleccionar M o F y presione <<ENTER>> , o digite la letra directamente.

Si usted requiere ingresar más tópicos para el contrato, seleccione M, si desea salir del ingreso, escoja F.

# 6.1.2. CONSULTA POR CODIGO.

Le permite realizar consulta específica de un contrato, los datos personales y la información de los tópicos asignados. La pantalla siguiente aparece cuando usted seleccionó consulta en mantenimiento de contratos.

| PSC11200       | ESCUELA SUPERIOR POLITECNICA DEL LITORAL | 92.03.06 |
|----------------|------------------------------------------|----------|
| DPTO. PERSONAL |                                          | 00:50:39 |

|        | CONSULTA DE | SERVICIOS | INMATERIALES | ] |
|--------|-------------|-----------|--------------|---|
| CODIGO | [000000]    |           |              |   |
|        |             |           |              |   |
|        |             |           |              |   |
|        |             |           |              |   |
|        |             |           |              |   |
|        |             |           |              |   |

Presione ENTER para salir

# CODIGO

Ingrese el código del contratado a consultar o presione <<ENTER>> para salir al menú anterior.

Si el código no existe aparece el siguiente mensaje:

Empleado no existe

Luego de ingresar un código correcto aparece la información del contrato.

| PSC11200       | ESCUELA | SUPERIOR | POLITECNICA | DEL | LITORAL | 92.03.06 |
|----------------|---------|----------|-------------|-----|---------|----------|
| DPTO. PERSONAL |         |          |             |     |         | 00:50:39 |

| COM              | SULTA DE SERVI | ICIOS INMAT | ERIALES |             |   |
|------------------|----------------|-------------|---------|-------------|---|
| CODIGO           | [920001]       | MALDONADO   | ULLAURI | VICENTE ROD |   |
| DIRECCION:       | LOS CEIBOS MZ  | 4 V 1       |         |             |   |
| TELEFOND :       | 312342         | CEDULA      | :       | 070228712   |   |
| AREA             | [ 1] COMPL     | JTACION     |         |             |   |
| TOPICO           | [SEMINARIO II  |             |         | ]           |   |
| CONTRATO (1/2)   | [1]            | MODALIDAD   | (T/P)   | [P]         |   |
| NUM-PARALELOS    | [ 4]           | HORAS SEMA  | NALES   | [ 6]        |   |
| TOTAL MES/CONTR  | [ 350000.00]   | ]           |         |             |   |
| FEC INI (AAMMDD) | [92.01.15]     |             |         |             |   |
| FEC FIN (AAMMDD) | [92.12.31]     | STATUS DEL  | TOPICO  | [ACTIVO     | 1 |
| PRESUPUESTO      | [OPERACION     | 1           |         |             |   |

[A] Anterior [S] Siguiente [F] Fin

Use las teclas de movimiento del cursor para seleccionar la opción de la línea que aparece al final de la pantalla.

# A ANTERIOR

Presenta el tópico anterior al que se esta presentando, si no hay más tópicos, permanece la misma pantalla.

### S SIGUIENTE

Presenta el tópico siguiente al actual, si no existen más tópicos, permanece la misma pantalla.

# F FIN

Sale al menú de mantenimiento de archivos.

e

Ver ingreso de contratos, si desea saber el significado de los campos. Adicionalmente se presenta el *STATUS DEL TOPICO* que muestra si el tópico se encuentra activo o eliminado.
# 6.1.3. CONSULTA GENERICA POR NOMBRE

Le permite consultar a partir de un patrón alfabético o desde el inicio del archivo, los nombre de los contratados.

| PSC11300       | ESCUELA S | SUPERIOR | POLITECNICA | DEL | LITORAL | 92.03.06 |
|----------------|-----------|----------|-------------|-----|---------|----------|
| DPTO. PERSONAL |           |          |             |     |         | 00:57:25 |

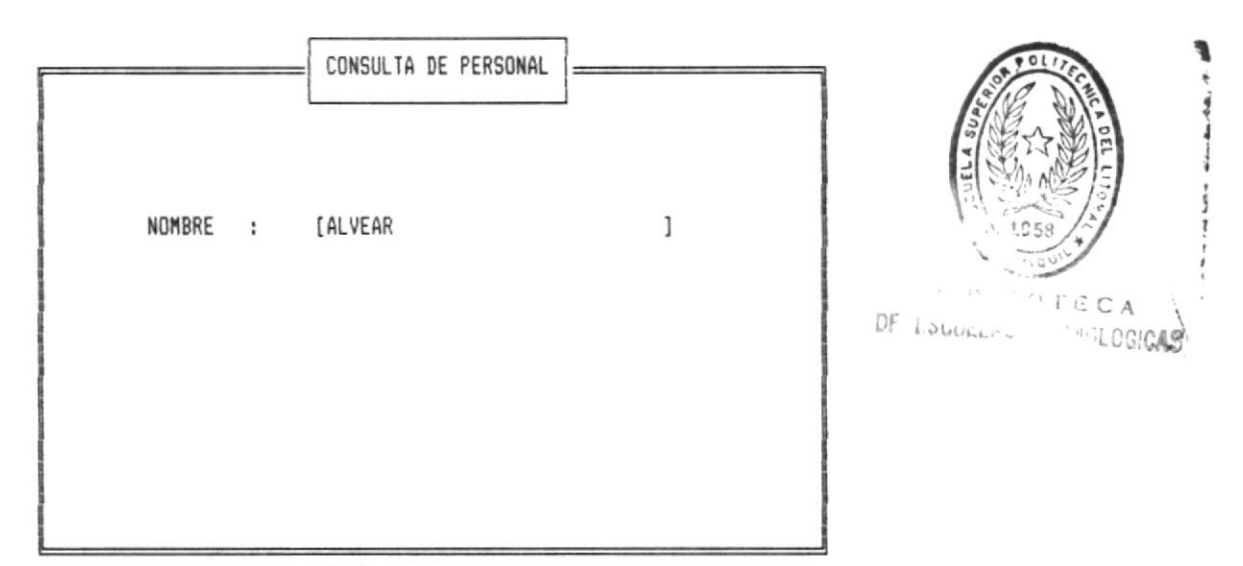

Ingrese el nombre o presione ENTER

Digite el patrón de consulta o presione <<ENTER>> para el inicio.

Si no existe el patrón de búsqueda o no hay información, se presenta el siguiente mensaje.

Empleado no existe

La siguiente pantalla muestra una consulta normal.

| PSC113 | 00       | ESCUELA | SUPERIOR | POLITECNICA | DEL | LITORAL | 92.03.06 |
|--------|----------|---------|----------|-------------|-----|---------|----------|
| DPTO.  | PERSONAL |         |          |             |     |         | 00:56:38 |

| CONSULTA DE                   | PERSONAL |            |  |
|-------------------------------|----------|------------|--|
| NOMBRE                        | CODIGO   | - CEDULA - |  |
| ALVEAR RAMOS CAROLINA ANDREA  | 920002   | 0933999223 |  |
| MALDONADO ULLAURI VICENTE ROD | 920001   | 0702287122 |  |
| ZUMBA AGUILAR MARITZA MALENA  | 920003   | 0932939392 |  |
|                               |          |            |  |
|                               |          |            |  |
|                               |          |            |  |
|                               |          |            |  |
|                               |          |            |  |
|                               |          |            |  |
|                               |          |            |  |

[C] Continuar [F] Fin

Use las teclas funcionales para seleccionar la opción al final de la pantalla o presione C o F.

Seleccione C si desea continuar con las consultas o presione F para salir al menú de mantenimiento de contratos.

En la última pantalla de consulta aparece el mensaje:

## Presione una tecla para continuar

Luego regresa al menú anterior.

# 6.1.4. MODIFICACION

Esta opción le permitirá modificar los datos personales o la de los tópicos, de los contratos de servicios inmateriales.

Ingrese el código en la siguiente pantalla.

| PSA11400       | ESCUELA | SUPERIOR | POLITECNICA | DEL | LITORAL | 92.03.06 |
|----------------|---------|----------|-------------|-----|---------|----------|
| DPTO. PERSONAL |         |          |             |     |         | 01:17:57 |

|          | MODIFICACION | DE | SERVICIOS | INMATERIALE | S |  |
|----------|--------------|----|-----------|-------------|---|--|
| CODIGO : | [920001]     |    |           |             |   |  |
|          |              |    |           |             |   |  |
|          |              |    |           |             |   |  |
|          |              |    |           |             |   |  |
|          |              |    |           |             |   |  |

Presione ENTER para salir

Si presiona <<**ENTER>>** regresa al menú de mantenimiento de archivos.

Si digitó un codigo incorrecto, aparece el siguiente mensaje,

Empleado no existe

Si el código es correcto, aparece la pantalla de datos personales, usted puede modificar todos los campos, excepto el código.

| PSA11400       | ESCUELA | SUPERIOR | POLITECNICA | DEL | LITORAL | 92.03.06 |
|----------------|---------|----------|-------------|-----|---------|----------|
| DPTO. PERSONAL |         |          |             |     |         | 01:17:57 |

| [                      | MODIFICACION DE SERVICIOS INMATERIALES                                           | ٦                                                                                                    |
|------------------------|----------------------------------------------------------------------------------|----------------------------------------------------------------------------------------------------|
| CODIGO :<br>DIRECCION: | [920001] [MALDONADO ULLAURI VICENTE ROD ]<br>[LOS CEIBOS MZ 4 V 1 ] STATUS : [ ] | and the second second se |
| TELEFONO :             | [312342 ] CEDULA :[070228712 ]                                                   | _                                                                                                    |
|                        |                                                                                  |                                                                                                    |
|                        |                                                                                  |                                                                                                    |
|                        |                                                                                  |                                                                                                    |

Presione <<ESC>> o avance usando las teclas de movimientos del cursor por todos los campos, y aparecerán los datos de los tópicos asignados. .

٠

| PSA11400       | ESCUELA | SUPERIOR | POLITECNICA | DEL | LITORAL |   | 92.03.06 |
|----------------|---------|----------|-------------|-----|---------|---|----------|
| DPTO. PERSONAL |         |          |             |     |         | 0 | 01:17:57 |

| [                        | MODIFICACION DE SERVICIOS INMATERIALES                               |
|--------------------------|----------------------------------------------------------------------|
| CODIGO :                 | [920001] [MALDONADO ULLAURI VICENTE ROD ]                            |
| DIRECCION:<br>TELEFOND : | [LOS CEIBOS MZ 4 V 1 ] STATUS : []<br>[312342 ] CEDULA :[070228712 ] |
| AREA                     | [ 1] COMPUTACION                                                     |
| TOPICO                   | [SEMINARIO II ]                                                      |
| CONTRATO (1              | /2) [1] MODALIDAD (T/P) [P]                                          |
| NUM-PARALEL              | OS [ 4] HORAS SEMANALES [ 6]                                         |
| TOTAL MENS/              | CONT [ 350000.00]                                                    |
| FEC-INI (AA              | MMDD)[92.01.15]                                                      |
| FEC-FIN (AA              | MMDD)[92.12.31] STATUS DEL REGISTRO [ ] ACTIVO                       |
| PRESUPUESTO              | [OPERACION ]                                                         |

Usted puede modificar todos los campos, incluyendo el STATUS DEL TOPICO.

El contenido a ingresar en estos campos fueron descritos en la opción de 'Ingreso de Servicios Inmateriales', (Pág. 6 - 3).

Igualmente presione <<ESC>> o avance usando las teclas de movimiento del cursor por todos los campos, y se mostrará una línea de opciones al final de la pantalla.

[A] Anterior [S] Siguiente [I] Ingreso [F] Fin

# A Anterior

Muestra el tópico anterior al actual, listo para ser modificado, si no existen más, permanece la misma pantalla.

# S Siguiente

Presenta el tópico siguiente al actual, para ser modificado, si no existen más, queda el mismo tópico en pantalla.

# I Ingreso

Sirve para asignar tópicos al contrato. Ver Ingreso en mantenimiento de contratos.

# F Fin

Le permite salir al menú de mantenimiento de contratos.

-

# 6.1.5. ELIMINACION

Usted puede eliminar lógicamente todo el contrato o únicamente los tópicos asignados. Ver pantalla.

| PSE11500       | ESCUELA S | UPERIOR | POLITECNICA | DEL | LITORAL | 92.03.06 |
|----------------|-----------|---------|-------------|-----|---------|----------|
| DPTO. PERSONAL |           |         |             |     |         | 01:20:13 |

|        | ELIMINACION DE SE | RVICIOS INMATE | RIALES |
|--------|-------------------|----------------|--------|
| CODIGO | [920001]          |                |        |
|        |                   |                |        |
|        |                   |                |        |
|        |                   |                |        |
|        |                   |                |        |
|        |                   |                |        |

Presione ENTER para salir

Presione <<ENTER>> para salir al menú de mantenimiento de contratos.

Ingrese el código del contrato a eliminar, si está incorrecto aparece el siguiente mensaje.

Empleado no existe

.

Luego de ingresar un código correcto, la siguiente pantalla aparece.

| PSE11500       | ESCUELA | SUPERIOR | POLITECNICA | DEL | LITORAL | 92.03.06 |
|----------------|---------|----------|-------------|-----|---------|----------|
| DPTO. PERSONAL |         |          |             |     |         | 01:20:13 |

| [                    | ELIMINACION DE SER        | RVICIOS INM        | MATERIAL | S           |
|----------------------|---------------------------|--------------------|----------|-------------|
| CODIGO<br>DIRECCION: | [920001]<br>LOS CEIBOS MZ | MALDONADO<br>4 V 1 | ULLAURI  | VICENTE ROD |
| TELEFONO :           | 312342                    | CEDULA             | :        | 070228712   |
|                      |                           |                    |          |             |
|                      |                           |                    |          |             |
|                      |                           |                    |          |             |
|                      |                           |                    |          |             |
|                      |                           |                    |          |             |

Use las teclas de movimiento del cursor para seleccionar una opción en la línea final de la pantalla o digita la letra asociada.

[E] Eliminar [T] Tópicos [F] Fin

## E Eliminar

Realiza una eliminación lógica de todo el contrato, incluyendo los tópicos, luego regresa al menú de mantenimiento de contratos.

# T Tópicos

Le presenta la pantalla de los tópicos, en donde usted podrá eliminarlos.

## F Fin

Regresa al menú anterior.

Si seleccionó T aparece la siguiente pantalla.

| PSE11500       | ESCUELA | SUPERIOR | POLITECNICA | DEL | LITORAL | 92.03.06 |
|----------------|---------|----------|-------------|-----|---------|----------|
| DPTO. PERSONAL |         |          |             |     |         | 01:20:13 |

| ELI                            | IMINACION DE SERVICIOS INMATERIALES                           |   |
|--------------------------------|---------------------------------------------------------------|---|
| CODIGO<br>DIRECCION:           | [920001] MALDONADO ULLAURI VICENTE ROD<br>LOS CEIBOS MZ 4 V 1 |   |
| TELEFONO :                     | 312342 CEDULA : 070228712                                     |   |
| AREA                           | [ 1] COMPUTACION                                              |   |
| TOPICO                         | [SEMINARIO II ]                                               |   |
| CONTRATO (1/2)                 | <pre>[1] MODALIDAD (T/P) [P]</pre>                            |   |
| NUM-PARALELOS                  | [ 4] HORAS SEMANALES [ 6]                                     |   |
| TOTAL MES/CONTR                | R [ 350000.00]                                                |   |
| FEC INI (AAMMDD                | 0)[92.01.15]                                                  |   |
| FEC FIN (AAMMDD<br>PRESUPUESTO | 0)[92.12.31] STATUS DEL TOPICO [ACTIVO<br>[OPERACION ]        | ] |

### [A] Anterior [S] Siguiente [E] Eliminar [F] Fin

Use las teclas de movimiento del cursor para seleccionar la opción que desee de la línea final de la pantalla o digite la letra asociada.

A Anterior

Presenta el tópico anterior al actual.

# S Siguiente

Presenta el tópico siguiente.

# [E] Eliminar

Elimina el tópico que se muestra en pantalla. La eliminación es lógica, usted puede visualizarlo en la opción de consultas, si desea recuperar el tópico eliminado, use la opción de modificación.

El sistema le pone el status de eliminado, usted puede realizar una consulta y aparecerá en pantalla **Eliminado**.

# [F] Fin

Regresa al menú anterior.

# 6.2. GENERACION DE ROLES

Le permite realizar todos los procesos de roles, ingreso de descuentos, e impresión de los pagos. Ver pantalla siguiente.

| PSM12000 | E      | SCUELA | SUPERIOR | POLITECNICA | DEL | LITORAL | 92.03.06 |
|----------|--------|--------|----------|-------------|-----|---------|----------|
| DPTO. PE | RSONAL |        |          |             |     |         | 01:35:30 |

| [[ | MENU DE GENERACION DE ROLES |
|----|-----------------------------|
|    |                             |
|    | 1. PROCESO DE DESCUENTOS    |
|    | 2. PROCESO DE ROLES         |
|    | 3. IMPRIMIR ROL             |
|    | 0. SALIR                    |
|    |                             |
|    |                             |
|    |                             |

# [ENTER] CONTINUAR

Use las teclas de movimiento del cursor para seleccionar el proceso que usted desee o digite el número asociado.

.

# 6.2.1. PROCESO DE DESCUENTOS

Le permite manipular los descuentos, que se realizan a los contratos, previa generación del rol. La siguiente pantalla es presentada.

| PSM12100       | ESCUELA | SUPERIOR | POLITECNICA | DEL | LITORAL | 92.03.06 |
|----------------|---------|----------|-------------|-----|---------|----------|
| DPTO. PERSONAL |         |          |             |     |         | 01:36:14 |

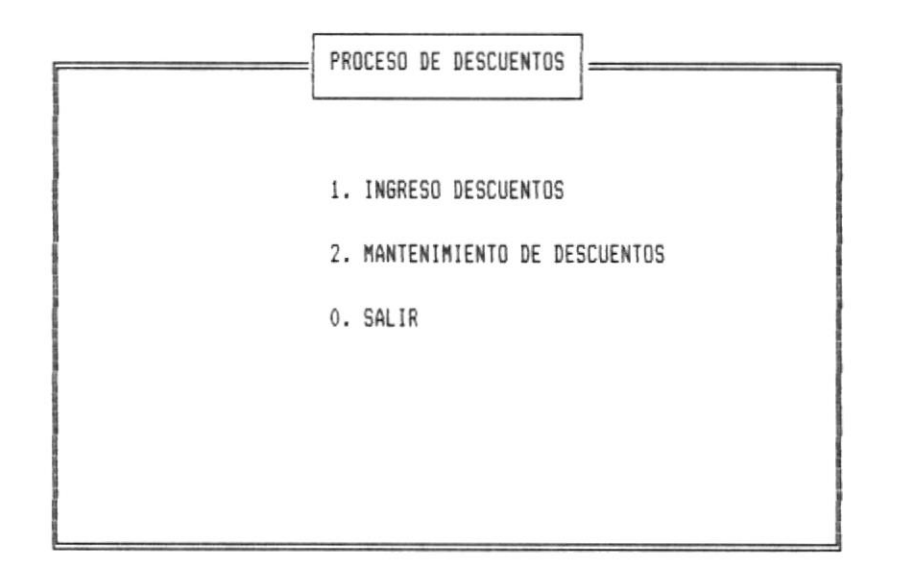

#### [ENTER] CONTINUAR

Use las teclas de movimiento del cursor para seleccionar la opción que desee o digite el número asociado.

.

# 6.2.2. INGRESO DESCUENTOS

Esta opción le permitirá ingresar los descuentos que tenga un contratado específico.

| PSI12110       | ESCUELA SUPERIOR POLITECNICA DEL LITORAL | 92.03.06 |
|----------------|------------------------------------------|----------|
| DPTO. PERSONAL |                                          | 01:38:10 |

| INGRESO DE | DESCUENTOS | SERVICIOS             | INMATERIALES                    | ]                                            |
|------------|------------|-----------------------|---------------------------------|----------------------------------------------|
| 60 : [000  | 0000]      |                       |                                 |                                              |
|            |            |                       |                                 |                                              |
|            |            |                       |                                 |                                              |
|            |            |                       |                                 |                                              |
|            |            |                       |                                 |                                              |
|            | INGRESO DE | INGRESO DE DESCUENTOS | INGRESO DE DESCUENTOS SERVICIOS | INGRESO DE DESCUENTOS SERVICIOS INMATERIALES |

Presione ENTER para salir

#### CODIGO

Presione <<ENTER>>> para salir al menú anterior. Ingrese el código del empleado a procesar, si no existe se presenta el siguiente mensaje.

### Empleado no existe

Presione cualquier tecla, y retornará al menú anterior.

Si el código existe, aparece la siguiente pantalla.

| PSI12110       | ESCUELA | SUPERIOR | POLITECNICA | DEL | LITORAL | 92.03.06 |
|----------------|---------|----------|-------------|-----|---------|----------|
| DPTO. PERSONAL |         |          |             |     |         | 01:38:10 |

| INGRESO DE DESC        | UENTOS SERVIC | IOS INMATER | TALES      |
|------------------------|---------------|-------------|------------|
| CODIGO : [920001]      | MALDONAD      | O ULLAURI V | ICENTE ROD |
| FECHA (AAMMDD) : [     | 92.03.06]     |             |            |
| <b>*** DESCRIPCION</b> | ***           | ** \        | ALDR ##    |
| [MULTAS                | 1             | [           | 10000.00]  |
| [FALTAS                | ]             | [           | 4000.00]   |
| [PERDIDA DE EQUIPO     | ]             | [           | 60000.00]  |
| [                      | ]             |             |            |
|                        |               |             |            |
|                        |               |             |            |
|                        |               |             |            |
|                        |               |             |            |

Presione ENTER para salir

## FECHA (AAMMDD)

Ingrese la fecha del descuento, en formato AAMMDD, asume la fecha del día.

## DESCRIPCION

Presione <<ENTER>> si desea terminar el ingreso de los descuentos, retornará al menú anterior.

Ingrese la descripción del descuento y presione <<ENTER>>.

# VALOR

Ingrese el monto del descuento.

# 6.2.3. MANTENIMIENTO DE DESCUENTOS

Le permite realizar consultas, modificaciones, y eliminaciones a descuentos previamente ingresados. Ingrese el código del empleado que se desea dar mantenimiento. La siguiente pantalla es presentada.

| PS612120       | ESCUELA | SUPERIOR | POLITECNICA | DEL | LITORAL | 92.03.06 |
|----------------|---------|----------|-------------|-----|---------|----------|
| DPTO. PERSONAL |         |          |             |     |         | 01:43:07 |

| MANTENIMENTO DE DESCUENTOS<br>CODIGO : [920001] MALDONADO ULLAURI VICENTE ROD<br>FECHA (AAMMDD) : [92.03.06] | DE ESCUELAS |
|----------------------------------------------------------------------------------------------------|-------------|
|                                                                                                    |             |

## FECHA (AAMMDD)

Ingrese la fecha a partir de la cual se mostrarán los descuentos. Si a la fecha no los hay, se presenta el siguiente mensaje

# No existen descuentos

Presione cualquier tecla y retornará al menú anterior.

|       | La   | pantalla | a | continuación | se | muestra | cuando | existen |
|-------|------|----------|---|--------------|----|---------|--------|---------|
| descu | lent | os.      |   |              |    |         |        |         |

| PSG12120       | ESCUELA SUPERIOR POLITECNICA DEL LITORAL | 92.03.06 |
|----------------|------------------------------------------|----------|
| DPTO. PERSONAL |                                          | 01:43:07 |

|                   | MANTENIMENTO I | DE DESCUENTOS |           |
|-------------------|----------------|---------------|-----------|
| SEC DESCRIPCION   |                | FECHA         | VALOP     |
| 1 MULTAS          |                | 92.03.06      | 10,000.00 |
| 2 FALTAS          |                | 92.03.06      | 4,000.00  |
| 3 PERDIDA DE EQUI | PO             | 92.03.06      | 60,000.00 |
|                   |                |               |           |
|                   |                |               |           |
|                   |                |               |           |
|                   |                |               |           |

Ingrese numero de linea. Cero para salir

# [ 0]

En este campo usted debe ingresar el número de la línea del descuento que desea modificar o eliminar.

Si digita cero, el programa retornará al menú anterior.

Para eliminar el descuento haga lo siguiente:

1. Digite el número de línea asociado

2. Borre la descripción del descuento, use la tecla DEL o BACKSPACE.

Para modificar haga el mismo proceso, sin borrar completamente la descripción .

# 6.2.4. PROCESO DE ROLES

Le permite generar los roles del mes, y además actualizar el archivo de descuentos y control. La siguiente pantalla presenta el menú de roles.

| PSM12200       | ESCUELA | SUPERIOR | POLITECNICA | DEL | LITORAL | 92.03.06 |
|----------------|---------|----------|-------------|-----|---------|----------|
| DPTO, PERSONAL |         |          |             |     |         | 01:45:01 |

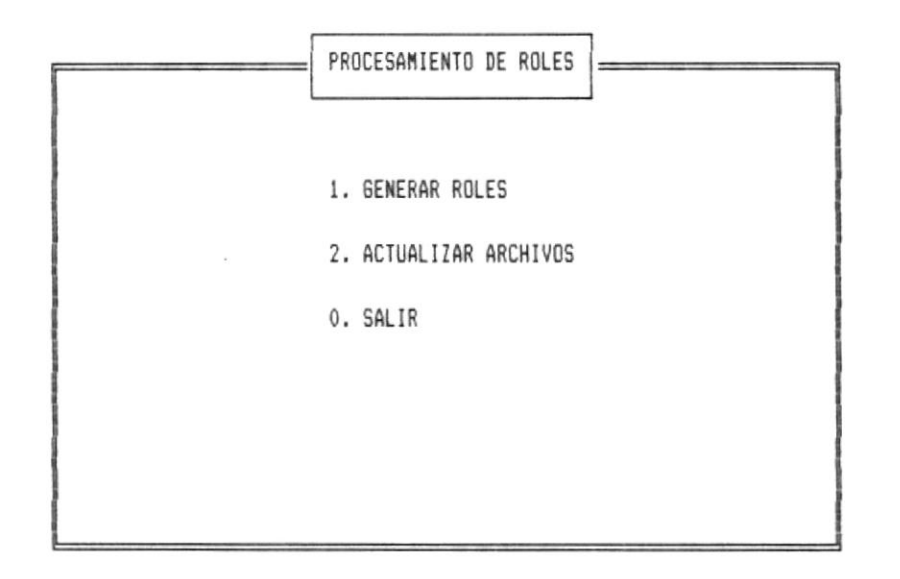

### [ENTER] CONTINUAR

Use las teclas de movimiento del cursor para seleccionar la opción deseada o digite el número asociado.

# 6.2.5. GENERAR ROLES

Genera el rol para el mes que usted especifique, no puede generar roles de meses anteriores al último generado.

Le permite obtener hasta tres veces el rol para el mismo mes. El cálculo de los valores es mensual para los dos tipos de contratos.

Ingrese la fecha de proceso del rol en la siguiente pantalla. El programa calcula la fecha final del mes que usted ingrese.

| PSA12210       | ESCUELA S | SUPERIOR | POLITECNICA | DEL | LITORAL | 92.03.06 |
|----------------|-----------|----------|-------------|-----|---------|----------|
| DPTO. PERSONAL |           |          |             |     |         | 01:45:44 |

| <br>GENERACION DE ROLES DE SERVICIOS INMATERIALES |
|---------------------------------------------------|
| FECHA DE ROL (AANMOD) [92.03.06]                  |
|                                                   |
|                                                   |

# [C] CONTINUAR [F] FIN

Use las teclas de movimiento del cursor para seleccionar la opción de la última línea.

[C] Continua con el proceso de generación de roles.

[F] No realiza el proceso y retorna al menú anterior.

Si un contrato no tiene mes completo, se le realiza un cálculo especial para obtener el total horas o días a pagar.

Si es tipo de contrato 1 o contrato de profesores:

- Se encuentra el número de días laborables del mes
- El número de horas por día laborable
- El número de días laborables que tiene incurrido en el mes actual
- El total horas a pagar es igual al valor del punto 3 por el valor del punto 4.
- Si es tipo de contrato 2 o contrato de proyecto:
  - El número de días laborables que tiene incurrido en el mes actual

El total calculado es presentado por pantalla, y puede ser modificado por teclado.

Si ya fueron generados, previamente tres veces el rol para el mes, no le permite procesarlos, o fue ejecutado el proceso de actualización de archivos. Este mensaje aparece.

## Roles ya fueron procesados

Presione una tecla y retornará al menú anterior.

## 6.2.6. ACTUALIZACION DE ARCHIVOS

Ejecute esta opción luego de haber generado e impreso el rol del mes actual. Pone la marca de procesados a los descuentos, y actualiza el archivo de control.

Después que ejecute este proceso, no podrá generar mas roles para este mes.

| PSA12220       | ESCUELA SUPERIOR POLITECNICA DEL LITORAL | 92.03.06 |
|----------------|------------------------------------------|----------|
| DPTO. PERSONAL |                                          | 01:47:06 |

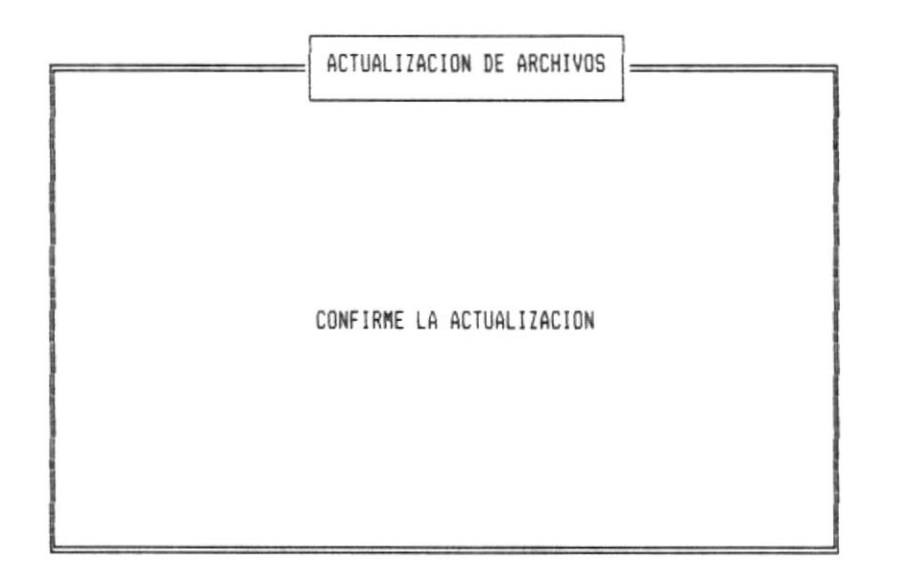

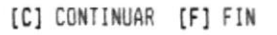

## [C] CONTINUAR

Escoja esta opción para realizar el proceso.

# [F] FIN

Retorna al menú anterior, sin realizar el proceso.

# 6.2.7. IMPRIMIR ROL

Esta opción le permite imprimir el rol del último mes generado.

Usted puede ejecutar este proceso y obtener el listado las veces que considere necesario.

| PSL12300       | ESCUELA SUPE | ERIOR POLITECNICA | DEL LITORAL | 92.03.06 |
|----------------|--------------|-------------------|-------------|----------|
| DPTO. PERSONAL |              |                   |             | 01:49:43 |

| [ | IMPRESION | DE | ROLES | DE | SERVICIOS | INMATERIALES |  |
|---|-----------|----|-------|----|-----------|--------------|--|
|   |           |    |       |    |           |              |  |
|   |           |    |       |    |           |              |  |
|   |           |    |       |    |           |              |  |
|   |           |    |       |    |           |              |  |
|   |           |    |       |    |           |              |  |
|   |           |    |       |    |           |              |  |
|   |           |    |       |    |           |              |  |

Prepare la impresora ....

[I] IMPRIMIR [F] FIN

# [I] IMPRIMIR

Se lista inmediatamente. Si la impresora no esta lista, u ocurre un error de impresión el programa enviará los siguientes mensajes y no continuará hasta que usted arregle el problema.

Ver en apéndice A la descripción del error.

Error numero 999 Impresora no lista. Arregle y presione ENTER para continuar.

**[F] FIN** Regresa al menú anterior, sin imprimir.

Cap 6. Servicios Inmateriales

# 6.3. REPORTES

Le permite obtener los listados de este módulo, ver pantalla.

| PSM13000       | ESCUELA SUPERIOR POLITECNICA DEL LITORAL | 92.03.06 |
|----------------|------------------------------------------|----------|
| DPTO, PERSONAL |                                          | 01:50:48 |

| [ | MENU DE | GENERACION DE REPORTES          |
|---|---------|---------------------------------|
|   |         |                                 |
|   | 1.      | INFORMATIVO                     |
|   | 2.      | NOMINA                          |
|   | 3.      | DESCUENTOS REALIZADOS           |
|   | 4.      | DATOS PERSONALES DE CONTRATADOS |
|   | 0.      | SALIR                           |
|   |         |                                 |

# [ENTER] CONTINUAR

Use las teclas de movimiento del cursor para seleccionar la opción que desee o digite el número asociado.

# 6.3.1. INFORMATIVO

Este es un listado que sirve de información sobre los contratos de servicios inmateriales.

Esta clasificado por área y número de empleado. Usted puede seleccionar un número de área específico si lo desea. Ver pantalla siguiente.

| PSL13100       | ESCUELA | SUPERIOR | POLITECNICA | DEL | LITORAL | 92.03.06 |
|----------------|---------|----------|-------------|-----|---------|----------|
| DPTO. PERSONAL |         |          |             |     |         | 01:51:37 |

| = INFORMATIVO DE SERVICIOS INMATERIALES |
|-----------------------------------------|
| LISTADO ORDENADO POR AREA Y EMPLEADO    |
| AREA A PROCESAR (CERO TODAS) [ 0]       |
|                                         |
|                                         |

Prepare la impresora .....

[I] IMPRIMIR [F] FIN

# [I] IMPRIMIR

Se lista inmediatamente. Si la impresora no esta lista, u ocurre un error de impresión el programa enviará los siguientes mensajes y no continuará hasta que usted arregle el problema.

Ver en apéndice A la descripción del error.

Error número 999 Impresora no lista. Arregle y presione ENTER para continuar.

[F] FIN Regresa al menú anterior, sin imprimir.

## 6.3.2. NOMINA

Este listado muestra el total mensual de cada contrato de servicios inmateriales.

Esta clasificado por número de empleado.

| PSL13200       | ESCUELA SUPERIOR | POLITECNICA DE | L LITORAL | 92.03.06 |
|----------------|------------------|----------------|-----------|----------|
| DPTO. PERSONAL |                  |                |           | 01:52:50 |

| LISTADO ORDENADO POR EMPLEADO | GENERACION DE    | NOMINA DE   | SERVICIOS | INMATERIALES |
|-------------------------------|------------------|-------------|-----------|--------------|
| LISTADO ORDENADO POR EMPLEADO |                  |             |           |              |
| LISTADO ORDENADO POR EMPLEADO |                  |             |           |              |
| LISTADO ORDENADO POR EMPLEADO |                  |             |           |              |
|                               | LISTADO ORDENADO | ) POR EMPLE | ADO       |              |
|                               |                  |             |           |              |
|                               |                  |             |           |              |

Prepare la impresora .....

[I] IMPRIMIR [F] FIN

Use las teclas de movimiento del cursor para seleccionar la opción de la última línea o presione **I o F.** 

# [I] IMPRIMIR

Se lista inmediatamente. Si la impresora no esta lista, u ocurre un error de impresión el programa enviará los siguientes mensajes y no continuará hasta que usted arregle el problema.

Ver en apéndice A la descripción del error.

Error número 999. Impresora no lista. Arregle y presione ENTER para continuar.

# [F] FIN

Regresa al menú anterior, sin imprimir.

# 6.3.3. DESCUENTOS

Imprime los descuentos realizados clasificados por fecha de ingreso y número de empleado. Ver pantalla.

| PSL13300       | ESCUELA SUPERIOR POLITECNICA DEL LITORAL | 92.03.06 |
|----------------|------------------------------------------|----------|
| DPTO. PERSONAL |                                          | 01:57:02 |

|        |   | LISTADO DE DESCUENTOS |
|--------|---|-----------------------|
| CODIGO | : | [ 0]                  |
| FECHA  | : | [92.03.06]            |
|        |   |                       |
|        |   |                       |
|        |   |                       |
|        |   |                       |

[I] IMPRIMIR [F] FIN

## CODIGO

Ingrese el código del empleado que se desea listar sus descuentos. Presione <<ENTER>> si quiere que se impriman de todos.

# FECHA

Ingrese la fecha en formato AAMMDD, a partir de la cual de listarán los descuentos.

Si no hay descuentos, se presenta el siguiente mensaje:

No existen descuentos

Presione una tecla y retornará al menú anterior.

Si a la fecha ingresada existen descuentos, al final de la pantalla, se presenta la siguiente línea:

[I] IMPRIMIR [F] FIN

#### [I] IMPRIMIR

Se lista inmediatamente. Si la impresora no esta lista, u ocurre un error de impresión el programa enviará los siguientes mensajes y no continuará hasta que usted arregle el problema.

Ver en apéndice A la descripción del error.

Error número 999. Impresora no lista. Arregle y presione ENTER para continuar.

# [F] FIN

Regresa al menú anterior, sin imprimir.

# 6.3.4. PERSONAL

Imprime la información de los contratados en servicios inmateriales. El listado esta clasificado por código.

| PSL13400       | ESCUELA S | SUPERIOR | POLITECNICA | DEL | LITORAL | 92.03.06 |
|----------------|-----------|----------|-------------|-----|---------|----------|
| DPTO. PERSONAL |           |          |             |     |         | 01:57:40 |

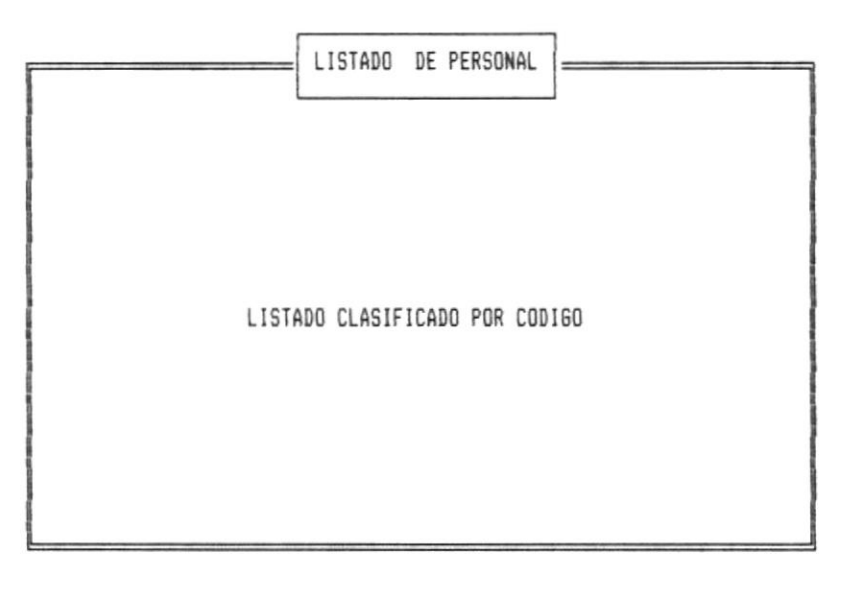

# [I] IMPRIMIR [F] FIN

# [I] IMPRIMIR

Se lista inmediatamente. Si la impresora no esta lista, u ocurre un error de impresión el programa enviará los siguientes mensajes y no continuará hasta que usted arregle el problema.

Ver en apéndice A la descripción del error.

Error número 999. Impresora no lista. Arregle y presione ENTER para continuar.

[F] FIN

Regresa al menú anterior, sin imprimir.

# CAPITULO 7

# MODULO DE PROCESOS GENERALES

No. 1

Manual de Usuario

# CAPITULO 7

# MODULO DE PROCESOS GENERALES

Luego de seleccionar la opción dos del menú principal aparece el menú de procesos generales. Ver siguiente pantalla.

| PSM20000       | ESCUELA SUPERIOR POLITECNICA DEL LITORAL | 92.03.14 |
|----------------|------------------------------------------|----------|
| DPTD, PERSONAL |                                          | 00:08:52 |

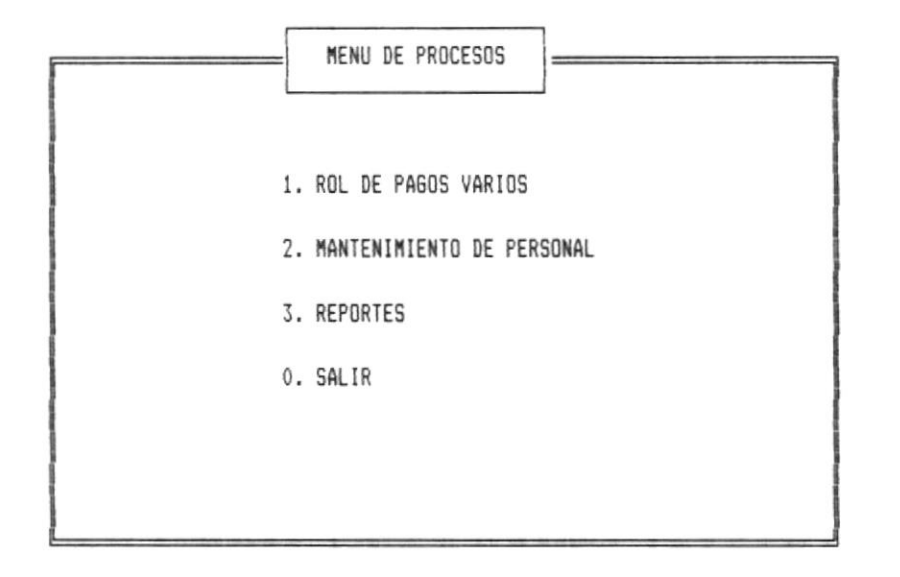

#### [ENTER] CONTINUAR

Use las teclas de movimiento del cursor para seleccionar la opción deseada o digite el número asociado.

# 7.1. PAGOS VARIOS

Permite realizar las actividades relacionados a rol de pagos varios. El siguiente menú aparece después de seleccionar la opción uno del menú de proceso generales.

| PSM210 | 000      | ESCUELA | SUPERIOR | POLITECNICA | DEL | LITORAL | 92.03.14 |
|--------|----------|---------|----------|-------------|-----|---------|----------|
| DPTO.  | PERSONAL |         |          |             |     |         | 00:09:25 |

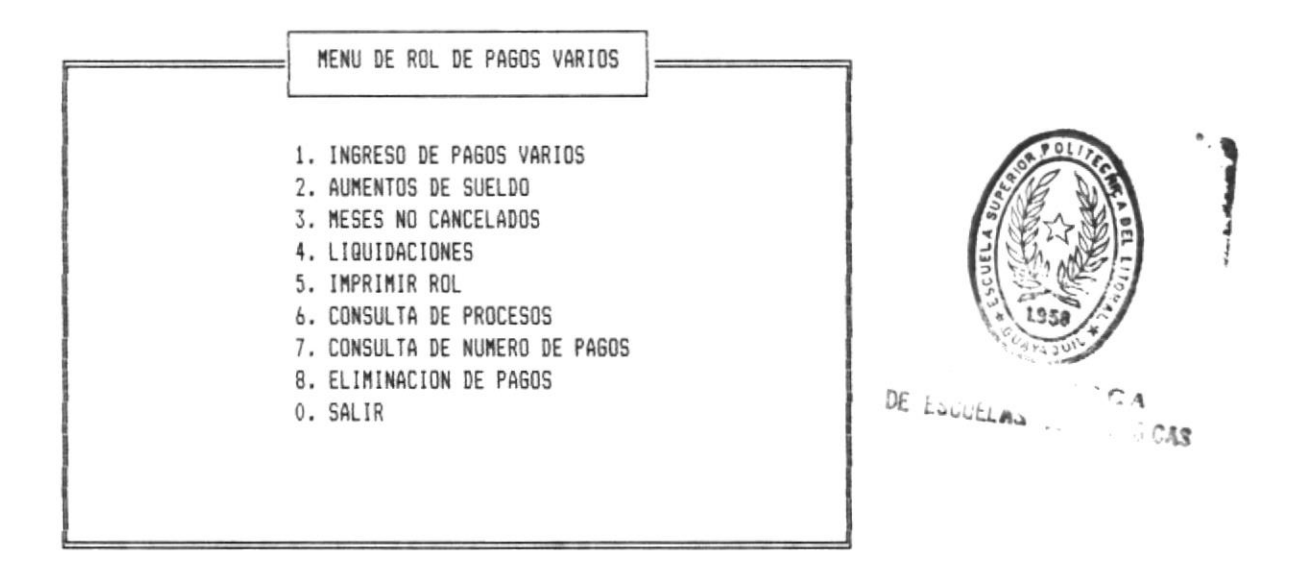

#### [ENTER] CONTINUAR

Use las teclas de movimiento del cursor para seleccionar la opción deseada o digite el número asociado.

## 7.1.1. INGRESO DE PAGOS VARIOS

Le permite realizar el pago por honorarios o trabajos especiales a empleados de la ESPOL o contratados para servicios prestados.

La siguiente pantalla aparece.

| PSI21100       | ESCUELA SUPERIOR | POLITECNICA D | EL LITORAL | 92.03.14 |
|----------------|------------------|---------------|------------|----------|
| DPTO. PERSONAL |                  |               |            | 00:11:19 |

| INGRESO DE RUBRO                            | S DE PAG | OS VARIO         | S           |            |
|---------------------------------------------|----------|------------------|-------------|------------|
| NUMERO DE ROL : [ 1]<br>NOMBRE : ULLAURI NO | N        | UM_PAGO<br>LILIA | :           | 18         |
| ECHA (AAMMDD) : [92.03.14]                  | P        | RESUP [          |             | 1          |
| **** RUBROS DE INGRESO ****                 |          | 1                | <b>\$</b> V | A L O R ## |
| RABAJOS ESPECIALES                          |          | [                |             | 100000.00] |
|                                             | ]        |                  |             |            |
|                                             |          |                  |             |            |
|                                             |          |                  |             |            |
|                                             |          |                  |             |            |
|                                             |          |                  |             |            |
|                                             |          |                  |             |            |
|                                             |          |                  |             |            |

Presione ENTER para salir

## ROL

Digite el número de rol si es empleado de la ESPOL, en caso contrario presione <<ENTER>> en este campo.

# NUM\_PAGO

Este es el número de pago correspondiente al proceso. Lo asigna el sistema automáticamente. Servirá para referenciarlo en el proceso de impresión.

Manual de Usuario

## NOMBRE

Si tiene número de rol, el sistema muestra el que tiene registrado, caso contrario, pide su ingreso. Si digita sólo ENTER el programa termina y regresa al menú anterior.

## PRESUP

Si tiene número de rol, el sistema muestra el presupuesto que tenga el empleado registrado, caso contrario lee el tipo de presupuesto asignado al pago.

Valida que sea de tipo Operación, 2 o 3.

# RUBROS DE INGRESO

Ingrese la descripción de los motivos de pago. Inicialmente aparece el submenú siguiente:

- 1. TRABAJOS ESPECIALES
- 2. HONORARIOS
- 3. OTROS

Use las teclas de movimiento del cursor y presione ENTER para seleccionar o digite el número asociado.

Presione ENTER sin digitar la descripción del pago para terminar el ingreso de rubros.

## VALOR

Ingrese el monto que se pagará por cada rubro.

Para los rubros de ingreso se cuenta sólo con esta pantalla.

.

Cuando termine con el ingreso, aparece la pantalla para los rubros de egreso , (descuentos aplicados al pago).

| PSI2110 | 00       | ESCUELA | SUPERIOR | POLITECNICA | DEL | LITORAL | 92.04  | .26 |
|---------|----------|---------|----------|-------------|-----|---------|--------|-----|
| DPTD. P | PERSONAL |         |          |             |     |         | 09:53: | 46  |

| [                                                               | INGRESO DE RUBRO                               | S DE PAGOS          | VARIOS         |                                    |
|-----------------------------------------------------------------|------------------------------------------------|---------------------|----------------|------------------------------------|
| NUMERO DE ROL<br>NOMBRE :                                       | : [ 1]<br>ULLAURI NO                           | NUM_<br>BLECILLA LI | PAGO :<br>LIA  | 18                                 |
| FECHA (AAMMDD)<br>#### RUBROS<br>[IMPUESTO A LA<br>[MULTAS<br>[ | ): [92.03.14]<br>DE EGRESD ####<br>A RENTA 2%] | ]<br>]              | ## V<br>[<br>[ | ALDR##<br>2000.000000]<br>1500.00] |
|                                                                 |                                                |                     |                | ч.                                 |
|                                                                 |                                                |                     |                |                                    |

Presione ENTER para salir.

El primer rubro que se cobra es el impuesto a la renta, la tasa depende si es honorarios o trabajos especiales.

Presione **ENTER** sin descripción para termina el ingreso de los rubros. El programa regresa al menú anterior.

# 7.1.2. AUMENTOS DE SUELDO

Le permite realizar el pago por motivos de aumentos de sueldo de carácter retroactivo. Unicamente para empleados que constan en los roles generales. La siguiente pantalla aparece.

| PSI21200       | ESCUELA S | SUPERIOR | POLITECNICA | DEL | LITORAL | 92.03.14 |
|----------------|-----------|----------|-------------|-----|---------|----------|
| DPTO. PERSONAL |           |          |             |     |         | 00:14:15 |

| AUMENTO DE SUELDO                                                                                                    | ]           |
|----------------------------------------------------------------------------------------------------|-------------|
| NUMERO DE ROL : [2]   NOMBRE : CALLE MALDONADI   SUELDO ANTERIOR : [300000.00]   SUELDO NUEVO : [400000.00]   FECHA INICIAL : [92.01.14]   FECHA FINAL : [92.03.14]   PORC. SUB. ANTIG : 15.000   PORC. BONIF. ACA : 0.000 | ) PAMELA C. |

# NUMERO DE ROL

Ingrese el número de rol del empleado.

## NOMBRE

Aparece luego de ingresar el número del rol, es el nombre del empleado registrado en el sistema.

# SUELDO ANTERIOR

Ingrese el sueldo que tiene el empleado antes del aumento.

# SUELDO NUEVO

Ingrese el valor del nuevo sueldo.

## FECHA INICIAL

Ingrese la fecha desde donde se pagará en forma retroactiva. La fecha debe ser en formato AAMMDD.

#### FECHA FINAL

Ingrese la fecha de pago en formato AAMMDD.

## PORC. SUB. ANTIG

El sistema muestra automáticamente el porcentaje de subsidio de antiguedad que tiene registrado el empleado. Usted puede modificarlo si lo desea, caso contrario, presione **ENTER**.

## PORC. BONIF. ACA

En este campo aparece el porcentaje de bonificación académica, registrado en el sistema para este empleado. Usted puede modificarlo, caso contrario , presione ENTER

El sistema le asignará el número de pago correspondiente. Este aparecerá en la esquina superior derecha de la pantalla.

Luego del proceso el programa regresa al menú anterior.
Manual de Usuario

.

#### 7.1.3. MESES NO CANCELADOS

Fermite realizar el pago a los empleados por los meses que no fueron cancelados. La siguiente pantalla aparece.

| PSI21300       | ESCUELA SUPERI | OR POLITECNICA | DEL LITORAL | 92.03.14 |
|----------------|----------------|----------------|-------------|----------|
| DPTO. PERSONAL |                |                |             | 00:15:03 |

| PA       | 160 DE MESES   | NO CANCELADOS   |             |
|----------|----------------|-----------------|-------------|
| NUMERO D | )E ROL :       | [ 1] NUMERO     | ) PAGO : 25 |
| NOMBRE   | :              | ULLAURI NOBLECI | LLA LILIA   |
| SUELDO E | BASICO :       | [ 450000.00]    |             |
| FECHA IN | ICIAL :        | [92.01.01]      |             |
| FECHA PA | 160 <b>:</b> " | [92.03.31]      |             |
|          |                |                 |             |

[C] CONTINUAR [F] FIN

#### NUMERO DE ROL

Ingrese el número del rol del empleado.

#### NUMERO DE PAGO

El sistema asigna automáticamente un número de pago y lo muestra en este campo. Este número servirá para referencial el pago.

#### NOMBRE

El nombre del empleado registrado en el sistema, es presentado automáticamente.

## SUELDO BASICO

Ingrese el sueldo básico que percibe el empleado.

# FECHA INICIAL

Ingrese la fecha a partir de la cual se calculará el pago.

# FECHA DE PAGO

Ingrese la fecha de pago.

#### [C] CONTINUAR

Presione C para realizar el proceso de pago.

# [F] FIN

Presione F si no desea realizar el pago, el programa retornará al menú anterior.

.

Si presionó C aparece la pantalla de rubros de ingreso.

| PSI21300       | ESCUELA | SUPERIOR | POLITECNICA | DEL | LITORAL | 92.04. | 26 |
|----------------|---------|----------|-------------|-----|---------|--------|----|
| DPTD. PERSONAL |         |          |             |     |         | 10:03: | 03 |

| PAGO DE MESE         | S NO CANCE | LADOS    |           |
|----------------------|------------|----------|-----------|
|                      |            |          |           |
| IINGRESUS            | ******     |          |           |
| HONORARIOS           | 92.01.01   | 92.02.29 | 900000.00 |
| SUELDO               | 92.03.01   | 92.03.31 | 450000.00 |
| SUBSIDIO ANTIGUEDAD  | 92.01.01   | 92.03.31 | 135000.00 |
| DECIMO TERCER SUELDO | 92.01.01   | 92.02.29 | 75000.00  |
| DECIMO CUARTO SUELDO | 92.01.01   | 92.02.29 | 10488.89  |
| DECIMO QUINTO SUELDO | 92.01.01   | 92.02.29 | 8194.44   |
| ſ                    | 1          |          |           |
|                      | 1          |          |           |
|                      |            |          |           |
|                      |            |          |           |
|                      |            |          |           |
|                      |            |          |           |
|                      |            |          |           |

Presione ENTER para continuar.

<u>Honorarios.</u> Son calculados desde la fecha inicial hasta el fin de mes anterior a la fecha de pago.

<u>Sueldo.-</u> Es calculado sólo si el día de la fecha de pago es mayor a 21. Se lo calcula desde el día primero de la fecha de pago hasta el fin de mes.

<u>Décimos sueldo.</u> El décimo tercer, cuarto y quinto sueldo, son calculados a partir de la fecha inicial hasta el fin de mes anterior a la fecha de pago.

Todos estos rubros van con sus correspondientes periodos de fecha (AAMMDD).

Luego de estos rubros usted tiene la opción de ingresar mas rubros con sus correspondiente fecha y valor.

-

Presione ENTER sin digitar la descripción para terminar con el ingreso de los rubros.

Luego aparece la pantalla de egresos, descuentos que serán aplicados al pago.

El primer descuento será el impuesto a la renta, la tasa de interés esta registrada en el sistema. Ver módulo de mantenimiento de archivos.

Ingrese los rubros a descontar con su correspondiente fecha de pago y valor.

Presione ENTER sin descripción para terminar el ingreso.

El programa retorna al menú anterior.

### 7.1.4. LIQUIDACIONES

Permite realizar las liquidaciones a los empleados registrados en los roles generales. La siguiente pantalla aparece:

| PSI21400       | ESCUELA SUPERIOR POLITECNICA DEL LITORAL | 92.03.23 |
|----------------|------------------------------------------|----------|
| DPTO. PERSONAL |                                          | 22:47:10 |

|                   | LIQUIDACIONES D |   |    | PERSONAL  | ]    |   |  |
|-------------------|-----------------|---|----|-----------|------|---|--|
| L                 |                 |   |    |           | ,    |   |  |
| NUMERO DE ROL     | :               | [ | 0] | NUMERO DE | PAGO | : |  |
| NOMBRE            | :               |   |    |           |      |   |  |
| SUELDO BASICO     | :               |   |    |           |      |   |  |
| FECHA LIQUIDACION | :               |   |    |           |      |   |  |
|                   |                 |   |    |           |      |   |  |
|                   |                 |   |    |           |      |   |  |

Presione ENTER para salir

# NUMERO DE ROL

Ingrese el número de rol del empleado.

# NUMERO DE PAGO

El sistema asigna un número de pago correspondiente al proceso.

#### NOMBRE

El nombre del empleado aparece en este campo.

#### SUELDO BASICO

Ingrese el sueldo básico que percibe el empleado.

# FECHA DE LIQUIDACION

Ingrese la fecha que servirá de tope para la liquidación. En formato AAMMDD.

Luego aparecen los ingresos que recibirá el empleado.

| PSI21400       | ESCUELA | SUPERIOR | POLITECNICA | DEL | LITORAL | 92.04  | .26 |
|----------------|---------|----------|-------------|-----|---------|--------|-----|
| DPTO. PERSONAL |         |          |             |     |         | 10:07: | :52 |

|                      | LIQUIDACIONES DE | PERSONAL   |           |
|----------------------|------------------|------------|-----------|
| 1111111              | UTILIDADES       | ******     |           |
| DECIMO TERCER SUELDO | [91.12.31]       | [92.03.31] | 25,000.00 |
| DECIMO CUARTO SUELDO | [91.11.30]       | [92.03.31] | 21,866.66 |
| DECIMO QUINTO SUELDO | [91.11.30]       | [92.03.31] | 17,083.33 |
|                      |                  |            |           |
|                      |                  |            |           |
|                      |                  |            | )         |
|                      |                  |            |           |
|                      |                  |            |           |
|                      |                  |            |           |
|                      |                  |            |           |
|                      |                  |            | 1         |
|                      |                  |            |           |

Si el tipo de contrato del empleado es por nombramiento, se les calculará las bonificaciones de Marzo, Julio, Octubre, Diciembre y el Sobresueldo Extra. Usted debe ingresar los periodos de cada rubro, y el sistema calculará los valores.

El sistema calcula las utilidades para el periodo a partir de la fecha inicial hasta el fin de mes anterior a la fecha de liquidación.

#### 7.1.5. IMPRIMIR ROL

Permite realizar la impresión de un pago determinado. Ver pantalla siguiente:

| PSL21500       | ESCUELA SUPERIOR POLITECNICA DEL LITORAL | 92.03.14 |
|----------------|------------------------------------------|----------|
| DPTO. PERSONAL |                                          | 00:16:26 |

| 2              | ROLES | DE PAGOS | VARIOS |  |
|----------------|-------|----------|--------|--|
|                |       |          |        |  |
| NUMERO DE PAGO | :     | [ 25]    |        |  |
| NUMERO DE COPI | AS ;  | [1]      |        |  |
|                |       |          |        |  |
|                |       |          |        |  |
|                |       |          |        |  |
|                |       |          |        |  |

Prepare la impresora ...... [C] CONTINUAR [F] FIN

## NUMERO DE PAGO

Ingrese el número de pago asignado al proceso en el momento de su generación. Si usted no lo recuerda ver **consulta de número de pagos** en el menú de roles de pagos varios.

# NUMERO DE COPIAS

Ingrese el número de veces que desee que se imprima el pago. El sistema asume una.

#### [I] IMPRIMIR

Presione I para continuar con la impresión

# [F] FIN

Presione F para salir del proceso sin imprimir el programa retornará al menú anterior.

Si la impresora no esta lista, u ocurre un error de impresión, el programa enviará los siguientes mensajes y no continuará hasta que usted arregle el problema.

Ver en apéndice A la descripción del error.

## Error número 999 Impresora no lista. Arregle y presione ENTER para continuar.

Durante la impresión, usted debe ingresar el encabezado que desea que aparezca en el listado. Tiene tres líneas para hacerlo.

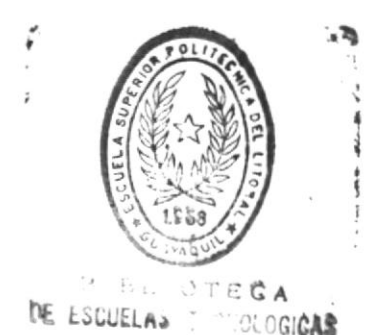

Cap. 7 Procesos Generales

# 7.1.6. CONSULTA DE PROCESOS

Permite visualizar los procesos de pagos realizados. Ver siguiente pantalla:

| SC21600 ESCUELA SUPERIOR POLITECNICA DEL LITORAL<br>PTO. PERSONAL |                             |              |  |  |  |  |  |
|-------------------------------------------------------------------|-----------------------------|--------------|--|--|--|--|--|
| AREA : 2                                                          | NUMERO PAGO :               | 26           |  |  |  |  |  |
| NOMBRE : ULLAURI NOBLE                                            | CILLA LILIA MESES NO CANCEL | ADOS         |  |  |  |  |  |
| HONORARIOS                                                        | 92.01.01 92.02.29           | 900,000.00   |  |  |  |  |  |
| SUELDO                                                            | 92.03.01 92.03.31           | 450,000.00   |  |  |  |  |  |
| SUBSIDIO ANTIGUEDAD                                               | 92.01.01 92.03.31           | 135,000.00   |  |  |  |  |  |
| DECIMO TERCER SUELDO                                              | 92.01.01 92.02.29           | 75,000.00    |  |  |  |  |  |
| DECIMO CUARTO SUELDO                                              | 92.01.01 92.02.29           | 10,488.89    |  |  |  |  |  |
| DECIMO QUINTO SUELDO                                              | 92.01.01 92.02.29           | 8,194.44     |  |  |  |  |  |
|                                                                   | TOTAL INGRESOS              | 1,578,683.33 |  |  |  |  |  |
| EGRESOS                                                           |                             |              |  |  |  |  |  |
| IMPUESTO RENTA 7%                                                 | 92.01.01 92.02.29           | 63,000.00    |  |  |  |  |  |
| IMPUESTO IESS                                                     | 92.03.01 92.03.31           | 73,575.00    |  |  |  |  |  |
|                                                                   | TOTAL EGRESOS               | 136,575.00   |  |  |  |  |  |
|                                                                   | TOTAL A RECIBIR             | 1,442,108.33 |  |  |  |  |  |

Presione una tecla para continuar

## NOMBRE

Ingrese el nombre del empleado a consultar. La consulta es de tipo genérica, a partir del patrón que usted digite. Si sólo presiona ENTER, el programa asume el inicio.

Por ejemplo ingrese ALA y ENTER, el primer empleado cuyo nombre empieze con ALA es presentado, para este caso ALAVA, ver pantalla siguiente.

| PSC21600<br>DPTO. PR | )<br>Erson | NAL     | SCUELA SUPERIOR POLITECNICA DEL LITORAL |         |            |           |            | 92.03.22<br>20:46:17 |
|----------------------|------------|---------|-----------------------------------------|---------|------------|-----------|------------|----------------------|
| AREA                 | ;          | 0002    |                                         |         | NUME       | RO PAGO : | 1          |                      |
| NOMBRE               | :          | ALAVA   | RIOS                                    | GENESIS | PAGO       | S VARIOS  |            |                      |
| HONOR                | RARIO      | DS      |                                         |         | 92.03.08   | 92.03.08  | 100,000.00 |                      |
| REGAL                | LOS        |         |                                         |         | 92.03.08   | 92.03.08  | 50,000.00  |                      |
|                      |            |         |                                         | TOTA    | L INGRESOS |           | 150,000.00 |                      |
| EGRESO               | S          |         |                                         |         |            |           |            |                      |
| IMPU                 | ESTO       | RENTA 7 | 7.                                      |         | 92.03.08   | 92.03.08  | 7,000.00   |                      |
| MULT                 | AS         |         |                                         |         | 92.03.08   | 92.03.08  | 2,000.00   |                      |
|                      |            |         |                                         | TOTA    | L EGRESOS  |           | 9,000.00   |                      |
|                      |            |         |                                         | TOTA    | L A RECIBI | R         | 141,000.00 |                      |

[C] CONTINUAR [F] FIN

La consulta esta clasificada por nombre y número de pago.

#### [C] CONTINUAR

Presione C para continuar con la consulta.

# [F] FIN

Presione  ${\bf F}$  para terminar el proceso de consulta. El programa retorna al menú anterior.

# 7.1.7. CONSULTA DE NUMERO DE PAGOS

Permite consultar el número de pago de los procesos realizados. Ver pantalla siguiente:

| PSC217 | 00       | ESCUELA | SUPERIOR | POLITECNICA | DEL | LITORAL | 92.03.22 |  |
|--------|----------|---------|----------|-------------|-----|---------|----------|--|
| DPTO.  | PERSONAL |         |          |             |     |         | 20:48:40 |  |

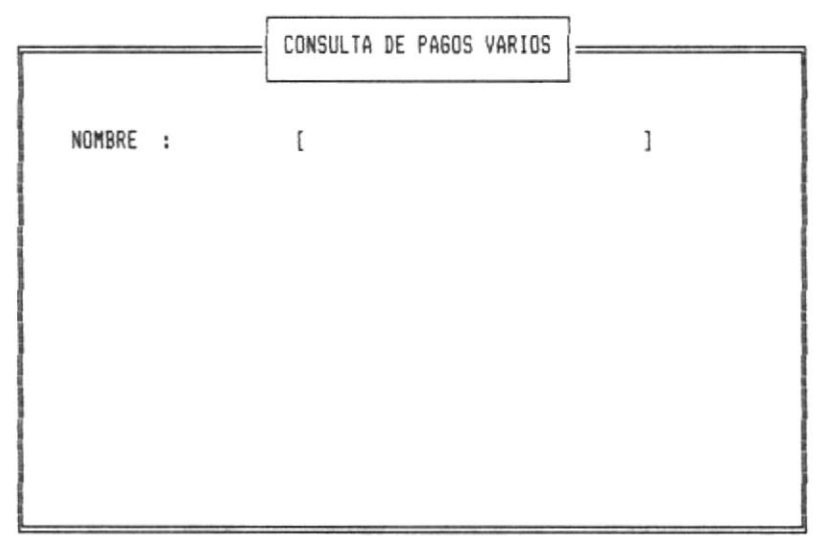

Ingrese Nombre a procesar o ENTER

## NOMBRE

Ingrese el nombre del empleado a consultar. La consulta es de tipo genérica, a partir del patrón que usted digite. Si sólo presiona **ENTER**, el programa asume el inicio. Por ejemplo ingrese ALA y ENTER, el primer empleado cuyo nombre empieze con ALA es presentado, para este caso ALAVA, ver pantalla siguiente.

| PSC21700       | ESCUELA SI | UPERIOR | POLITECNICA | DEL | LITORAL | 92.03.14 |
|----------------|------------|---------|-------------|-----|---------|----------|
| DPTO. PERSONAL |            |         |             |     |         | 00:18:45 |

|                     | CONSULTA | DE PAGOS VARIOS |               |
|---------------------|----------|-----------------|---------------|
| NOMBRE              |          | NUM_PAGO        | MOVIMIENTO    |
| ALAVA RIOS GENESIS  |          | 1               | PAGOS VARIOS  |
| CALLE MALDONADO PAM | ELA C.   | 13              | LIQUIDACIONES |
| CALLE MALDONADO PAM | ELA C.   | 19              | AUMENTOS      |
| CALLE MALDONADO PAM | ELA C.   | 20              | AUMENTOS      |
| CALLE MALDONADO PAM | ELA C.   | 21              | AUMENTOS      |
| CALLE MALDONADO PAM | ELA C.   | 22              | AUMENTOS      |
| CALLE MALDONADO PAM | ELA C.   | 24              | AUMENTOS      |
| ULLAURI NOBLECILLA  | LILIA    | 2               | PAGOS VARIOS  |
| ULLAURI NOBLECILLA  | LILIA    | 3               | AUMENTOS      |
| ULLAURI NOBLECILLA  | LILIA    | 4               | AUMENTOS      |
| ULLAURI NOBLECILLA  | LILIA    | 5               | AUMENTOS      |
|                     |          |                 |               |

[C] CONTINUAR [F] FIN

#### MOVIMIENTO

Describe el tipo de proceso realizado.

## [C] CONTINUAR

Presione C para continuar con el proceso de consulta.

1

# [F] FIN

Presione F para terminar. El programa retornará al menú anterior.

#### 7.1.8. ELIMINACION DE PAGOS

Le permite eliminar del sistema los pagos que se realizaron en forma incorrecta. Ver siguiente pantalla.

| PSE21800       | ESCUELA | SUPERIOR | POLITECNICA | DEL | LITORAL | 92.03.2 | 2 |
|----------------|---------|----------|-------------|-----|---------|---------|---|
| DPTO. PERSONAL |         |          |             |     |         | 20:59:2 | 1 |

|                  | ELIMINACION DE PAGOS | ] |
|------------------|----------------------|---|
| NUMERO DE PAGO : | [ 0]                 |   |
|                  |                      |   |
|                  |                      |   |
|                  |                      |   |
|                  |                      |   |
|                  |                      |   |

Presione ENTER para salir

## NUMERO DE PAGO

Ingrese el número de pago que desea eliminar.

Luego aparece el pago en pantalla, por ejemplo ingrese pago 2, para este caso la siguiente pantalla es presentada.

| PSE21800<br>DPTD. PERSON | ESCUELA SUPER      | RIOR POLITECNICA DEL LITORAL |      | 92.03.22<br>20:49:51 |
|--------------------------|--------------------|------------------------------|------|----------------------|
| AREA :                   | 2                  | NUMERO PAGO :                | 2    |                      |
| NOMBRE :                 | ULLAURI NOBLECILLA | A LILIA PAGOS VARIOS         |      |                      |
| TRABAJOS                 | ESPECIALES         | 92.03.08 92.03.08            | 0.00 |                      |
| EGRESOS                  |                    |                              |      |                      |
| IMPUESTO                 | A LA RENTA 2%      | 92.03.08 92.03.08            | 0.00 |                      |

[C] CONTINUAR [F] FIN

# [E] ELIMINAR

Presione E para eliminar el pago, este no podrá ser recuperado.

## [S] SALIR

Presione **S** para cancelar y retornar al menú anterior sin eliminar el pago.

## 7.2. MANTENIMIENTO DE PERSONAL

Este submenú aparece luego de seleccionar la opción 2 del menú de procesos generales. Permite mantener los datos de los empleados con nombramientos o contratados. La siguiente pantalla aparece.

| PSM22000       | ESCUELA SUPERIOR POLITECNICA DEL LITORAL | 92.03.14 |
|----------------|------------------------------------------|----------|
| DPTO. PERSONAL |                                          | 00:20:16 |

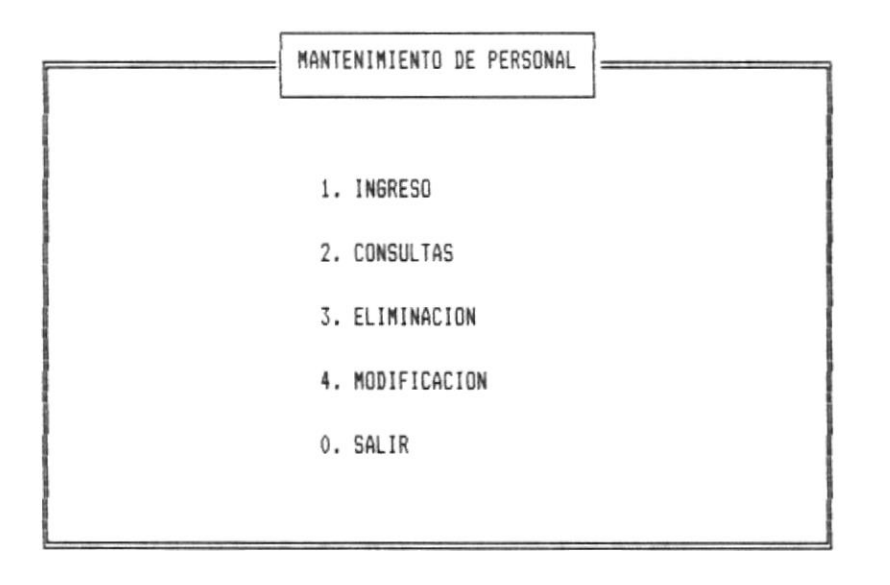

[ENTER] CONTINUAR

Use las teclas de movimiento del cursor para seleccionar la opción que se desee o digite el número asociado.

#### 7.2.1. INGRESO DE PERSONAL

Permite realizar el ingreso de los datos personales de los empleados. Ver pantalla siguiente:

| PSI22100       | ESCUELA SUPE | RIOR POLITECNICA | DEL LITORAL | 92.03.14 |
|----------------|--------------|------------------|-------------|----------|
| DPTO. PERSONAL |              |                  |             | 00:23:18 |

|               | INGRESO DE         | PERSONAL =    |     | _ |
|---------------|--------------------|---------------|-----|---|
| NUMERO DE ROL | [4]                |               |     |   |
| NOMBRE        | [LUCERO SARMIENTO  | ELIZABETH     | 1   |   |
| DIRECCION     | [JUAN MONTALVO Y I | BOLIVAR       | ]   |   |
| TELEFONO      | [910920 ] TEL      | LEFONO 2      | [   | ] |
| AREA          | [1 ]               |               |     |   |
| CARGO         | [PROFESORA         |               | ]   |   |
| FEC-INGRESO   | [89.05.14]         |               |     |   |
| TIPO A/D      | [D] ST             | ATUS          | []  |   |
| CEDULA        | [0902003903] EST   | TADO CIVIL    | [S] |   |
| PORC. ANTIG   | [ 10.000] TIF      | PO CONTRA C/N | [N] |   |
| DECUDUCCTO    |                    |               |     |   |

## NUMERO DE ROL

Ingrese el número de rol asignado previamente, es el mismo que referencia al empleado en los roles generales.

#### NOMBRE

Ingrese el nombre del empleado, primero los apellidos luego los nombres.

## DIRECCION

Ingrese la dirección del domicilio del empleado.

## TELEFONO

Ingrese el (los) teléfono (s) domiciliarios del empleado.

#### AREA

Ingrese el número de área, en la cual prestará sus servicios el empleado.

#### CARGO

Ingrese la descripción del cargo que desempeña el empleado.

#### FEC-INGRESO

Ingrese la fecha de ingreso en formato AAMMDD, del empleado.

#### TIPO A/D

Ingrese A si es de tipo administrativo o D si es docente.

#### STATUS

Presione ENTER en este campo

#### CEDULA

Ingrese el número de cédula del empleado.

#### ESTADO CIVIL

Ingrese el estado civil del empleado. S soltero, C casado.

#### PORCENTAJE DE ANTIGUEDAD

Ingrese el valor del porcentaje que tiene hasta ese momento el empleado.

#### TIPO CONTRA C/N

Ingrese C si el empleado es contratado o N si tiene nombramiento.

#### Cap. 7 Procesos Generales

# PRESUPUESTO

Ingrese el tipo de presupuesto asignado al empleado.

.

## 7.2.2. CONSULTA DE PERSONAL

Permite consultar la información de los empleados registrados en el sistema. Ver pantalla siguiente:

| PSC22200       | ESCUELA S | SUPERIOR | POLITECNICA | DEL | LITORAL | 92.03.14 |
|----------------|-----------|----------|-------------|-----|---------|----------|
| DPTO. PERSONAL |           |          |             |     |         | 00:25:29 |

| n, paralam transman | CONSULTA       | DE PERSONAL =   |        |
|---------------------|----------------|-----------------|--------|
| NUMERO DE ROL       | [0003]         |                 |        |
| NOMBRE              | VALDEZ ARIAS 6 | SISSELA         |        |
| DIRECCION           | PEDRO CARBO Y  | 9 DE OCTUBRE    |        |
| TELEFONO            | 5603030        | TELEFONO 2      |        |
| AREA                | 2              |                 |        |
| CARGO               | RECEPCIONISTA  |                 |        |
| FEC-INGRESO         | 90.03.14       | FEC-SALIDA      |        |
| TIPO A/D            | DOCENTE        | STATUS          | ACTIVO |
| CEDULA              | 1323823982     | ESTADO CIVIL    | S      |
| PORC. ANTIG         | 15.000         | TIPO CONTRA C/N | С      |
| PRESUPUESTO         | OPERACION      |                 |        |

[A] ANTERIOR [S] SIGUIENTE [F] FIN

#### NUMERO DE ROL

Ingrese el número de rol del empleado a consultar.

La consulta presenta un ambiente de pagineo.

#### [A] ANTERIOR

Presione A para consultar el empleado de número de rol menor al actual.

# [S] SIGUIENTE

Presione S para consultar el siguiente empleado.

# [F] FIN

Presione F para terminar el proceso de consulta. El programa retornará al menú anterior.

-

## 7.2.3. MODIFICACION DE PERSONAL

Permite modificar los datos de un empleado específico. Ver pantalla siguiente.

| PSA22300       | ESCUELA SUPERIOR POLITE | CNICA DEL LITORAL | 92.03.14 |
|----------------|-------------------------|-------------------|----------|
| DPTO. PERSONAL |                         |                   | 00:27:51 |

| <u></u>       | MODIFICACIO     | IN DE PERSONAL  |     |   |
|---------------|-----------------|-----------------|-----|---|
| NUMERO DE ROL | [2]             |                 |     |   |
| NOMBRE        | [VALDEZ ARIAS 6 | GISSELA         | 1   |   |
| DIRECCION     | [PEDRO CARBO Y  | 9 DE OCTUBRE    | ]   |   |
| TELEFONO      | [5603030 ]      | TELEFONO 2      | [   | ] |
| AREA          | [2]             |                 |     |   |
| CARGO         | [RECEPCIONISTA  |                 | ]   |   |
| FEC-INGRESO   | [90.03.14]      |                 |     |   |
| TIPO A/D      | [D]             | STATUS          | []  |   |
| CEDULA        | [1323823982]    | ESTADO CIVIL    | [S] |   |
| PORC. ANTIG   | [ 15.000]       | TIPO CONTRA C/N | [0] |   |
| PRESUPUESTO   | [OPERACION      | ]               |     |   |
|               |                 |                 |     |   |

#### NUMERO DE ROL

Ingrese el número de rol del empleado.

A continuación aparecen los datos. Estos pueden ser todos modificados, excepto el número de rol.

El contenido de los campos a modificar fueron explicados en la opción **'Ingreso de Personal'. (Cap. 7 pág. 22)** 

## 7.2.4. ELIMINACION DE PERSONAL

Permite dar de baja del sistema a un empleado específico. Ver pantalla siguiente:

| PSE22400       | ESCUELA | SUPERIOR | POLITECNICA | DEL | LITORAL | 92.03.14 |
|----------------|---------|----------|-------------|-----|---------|----------|
| DPTO. PERSONAL |         |          |             |     |         | 00:26:10 |

|               | ELIMINACI      | ON DE PERSONAL  |        |
|---------------|----------------|-----------------|--------|
| NUMERO DE ROL | [2]            |                 |        |
| NOMBRE        | VALDEZ ARIAS G | ISSELA          |        |
| DIRECCION     | PEDRO CARBO Y  | 9 DE OCTUBRE    |        |
| TELEFONO      | 5603030        | TELEFONO 2      |        |
| AREA          | 2              |                 |        |
| CARGO         | RECEPCIONISTA  |                 |        |
| FEC-INGRESO   | 90.03.14       | FEC-SALIDA      |        |
| TIPO A/D      | DOCENTE        | STATUS          | ACTIVO |
| CEDULA        | 1323823982     | ESTADO CIVIL    | S      |
| PORC. ANTIG   | 15.000         | TIPO CONTRA C/N | С      |
| PRESUPUESTO   | OPERACION      |                 |        |

[E] ELIMINAR [F] FIN

## NUMERO DE ROL

Ingrese el número de rol del empleado.

A continuación aparecen los datos del empleado.

## [E] ELIMINAR

Presione E para eliminar el empleado que esta en pantalla.

-

# [F] FIN

Presione **F** para cancelar el proceso de modificación. El programa retornará al menú anterior sin realizar la eliminación.

## 7.3. REPORTES

Luego de seleccionar la opción 3 del menú de procesos generales, el siguiente submenú aparece.

| PSM23000       | ESCUELA | SUPERIOR | POLITECNICA | DEL | LITORAL | 92.03.14 |
|----------------|---------|----------|-------------|-----|---------|----------|
| DPTO. PERSONAL |         |          |             |     |         | 00:28:31 |

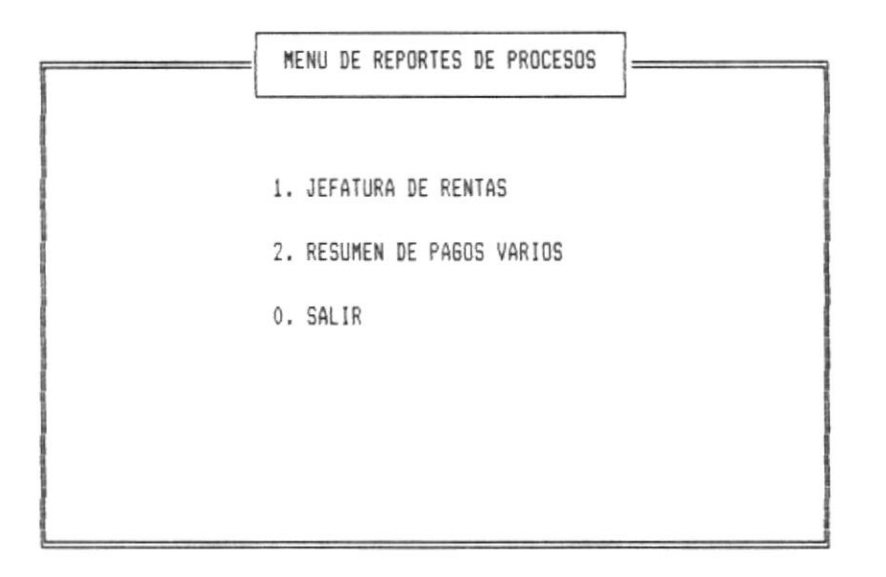

# [ENTER] CONTINUAR

Use las teclas de movimiento del cursor para seleccionar la opcion deseada o presione el número asociado.

#### 7.3.1. JEFATURA DE RENTAS

Permite generar el listado para la jefatura de rentas, se incluyen todos los pagos a los que se les realizó el descuento del impuesto a la renta. Ver pantalla.

| PSL25100       | ESCUELA | SUPERIOR | POLITECNICA | DEL | LITORAL | 92.03.14 |
|----------------|---------|----------|-------------|-----|---------|----------|
| DPTO. PERSONAL |         |          |             |     |         | 00:29:05 |

|            | JEFATURA DE RENTAS | ] |
|------------|--------------------|---|
| FECHA INIC | IAL [92.03.14]     |   |
| FECHA FINA | [92.03.14]         |   |
|            |                    |   |
|            |                    |   |
|            |                    |   |
|            |                    |   |

[C] CONTINUAR [F] FIN

## FECHA INICIAL

Ingrese la fecha base a partir de la cual se escogerán los pagos realizados. Los que tengan fecha de proceso mayor o igual, son seleccionados para el listado.

# FECHA FINAL

Ingrese la fecha tope para la selección de los pagos. Los que tengan fecha de proceso menor o igual serán procesados.

#### [C] CONTINUAR

Presione C para realizar el proceso de impresión.

Si la impresora no esta lista u ocurre un error de impresión el programa enviará los siguientes mensajes y no continuará hasta que usted arregle el problema.

Ver en apéndice A la descripción del error.

Error número 999 Impresora no lista. Arregle y presione ENTER para continuar

## [F] FIN

Presione **F** para terminar el proceso. El programa retorna al menú anterior sin realizar la impresión.

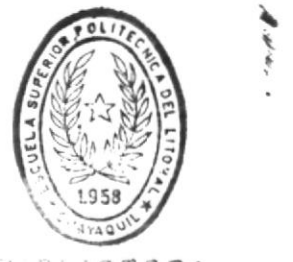

DE ESQUELAS TEONOLOGICAS

## 7.3.2. RESUMEN DE PAGOS VARIOS

Permite obtener un listado con todos los pagos varios realizados en el periodo de tiempo especificado. Ver pantalla siguiente.

| PSL25200       | ESCUELA | SUPERIOR | POLITECNICA | DEL | LITORAL | 92.03.14 |
|----------------|---------|----------|-------------|-----|---------|----------|
| DPTO. PERSONAL |         |          |             |     |         | 00:29:47 |

|        | RESUMEN | ROLES  | DE   | PAGOS | VARIOS | ] |
|--------|---------|--------|------|-------|--------|---|
| FECHA  | INICIAL | [92.03 | 3.14 | ]     |        |   |
| FECHA  | FINAL   | [92.03 | 3.14 | ]     |        |   |
| PRESUF | PUESTO  | [0]    |      |       |        |   |
|        |         |        |      |       |        |   |
|        |         |        |      |       |        |   |
|        |         |        |      |       |        |   |
|        |         |        |      |       |        |   |

[C] CONTINUAR [F] FIN

# FECHA INICIAL

Ingrese la fecha inicial del periodo en formato AAMMDD.

## FECHA FINAL

Ingrese la fecha final del periodo en formato AAMMDD.

#### PRESUPUESTO

Ingrese el tipo de presupuesto que desea listar. Presione la barra espaciadora si desea todos.

## [C] CONTINUAR

Presione C para continuar con el proceso de impresión.

Si la impresora no esta lista u ocurre un error de impresión, el programa enviará los siguientes mensajes y no continuará hasta que usted arregle el problema.

Ver en apéndice A la descripción del error.

Error número 999 Impresora no lista. Arregle y presione ENTER para continuar

## [F] FIN

Presione F para terminar el proceso. El programa retornará al menú anterior sin realizar la impresión.

# CAPITULO 8

# MODULO DE MANTENIMENTO DE AACHIVOS

# CAPITULO 8

## MODULO DE MANTENIMIENTO DE ARCHIVOS

Es accesado luego de seleccionar la opción tres del menú principal. El siguiente submenú es presentado.

| PSM30000       | ESCUELA | SUPERIOR | POLITECNICA | DEL | LITORAL | 92.03.14 |
|----------------|---------|----------|-------------|-----|---------|----------|
| DPTD. PERSONAL |         |          |             |     |         | 00:54:08 |

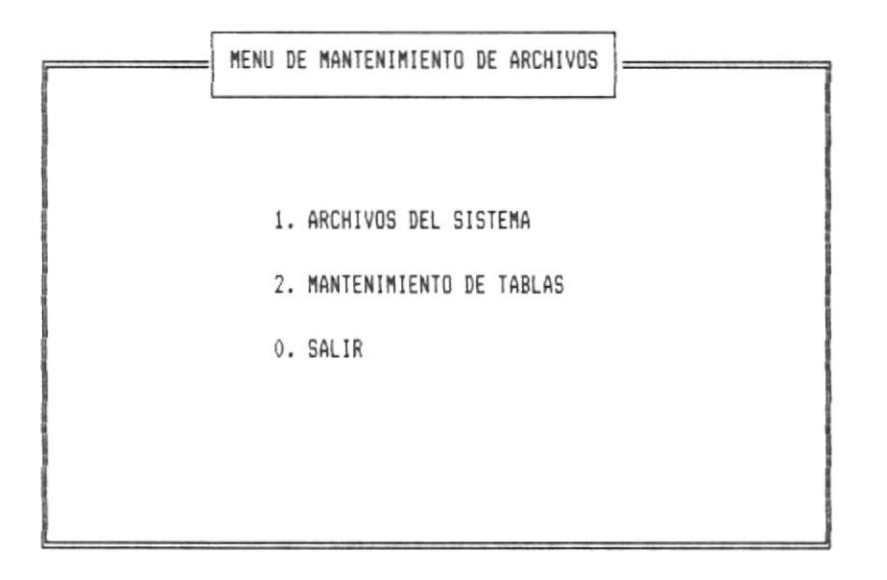

## [ENTER] CONTINUAR

Use las tecla de movimiento del cursor para seleccionar la opción deseada o digite el número asociado.

## 8.1. ARCHIVOS DEL SISTEMA

Luego se seleccionar la opción 1 del menú de mantenimiento de archivos, el siguiente submenú aparece.

| PSM31000       | ESCUELA SUPERIOR POLITECNICA DEL LITORAL | 92.03.14 |
|----------------|------------------------------------------|----------|
| DPTO. PERSONAL |                                          | 00:54:35 |

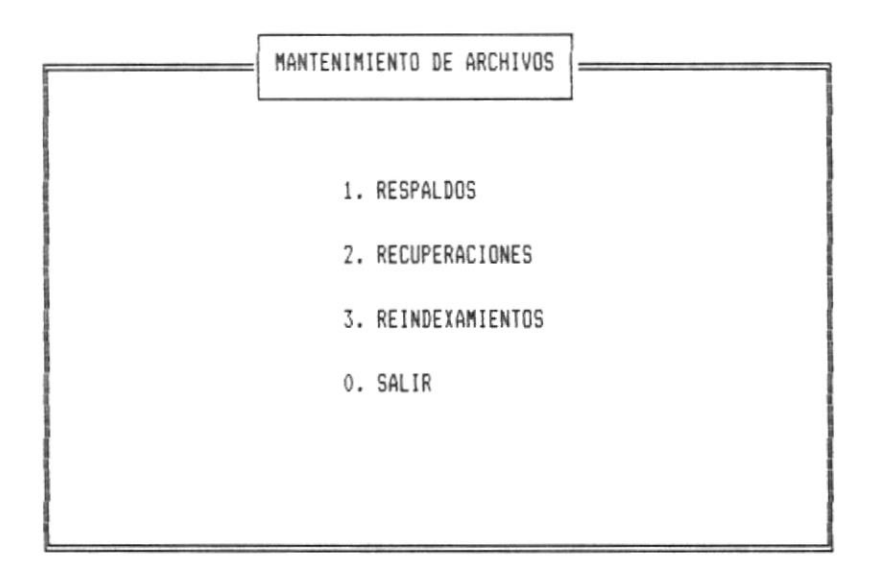

#### [ENTER] CONTINUAR

Use las teclas de movimiento del cursor para seleccionar la opción deseada o presione el número asociado.

# 8.1.1. RESPALDOS

El siguiente submenú aparece:

| PSM31100       | ESCUELA | SUPERIOR | POLITECNICA | DEL | LITORAL | 92.03.14 |
|----------------|---------|----------|-------------|-----|---------|----------|
| DPTD. PERSONAL |         |          |             |     |         | 00:55:25 |

| [[ | RESPALDOS DE ARCHIVOS |  |
|----|-----------------------|--|
|    |                       |  |
|    | 2. INDIVIDUAL         |  |
|    | 0. SALIR              |  |
|    |                       |  |
|    |                       |  |
|    |                       |  |

# [ENTER] CONTINUAR

Use las teclas de movimiento del cursor para seleccionar la opción deseada o presione el número asociado.

## 8.1.2. GENERAL

Permite obtener respaldo de todos los archivos del sistema. Usted debe ingresar el diskette de respaldo en el drive A.

## 8.1.3. INDIVIDUAL

Permite obtener respaldo de un archivo específico. Ingrese el diskette de respaldo en el drive A. Ver siguiente pantalla.

| PS6311 | 20       | ESCUELA | SUPERIOR | POLITECNICA | DEL | LITORAL | 92.03.14 |
|--------|----------|---------|----------|-------------|-----|---------|----------|
| DPTO.  | PERSONAL |         |          |             |     |         | 00:56:34 |

|          | RESPALDO                 | INDIVIDUAL                   |                       |
|----------|--------------------------|------------------------------|-----------------------|
| 1.       | PSMTAOO MA               | ESTRO DE TAB                 | LAS                   |
| 2.       | PSMPEOO MA               | ESTRO DE PER                 | SONAL                 |
| 4.       | PSMPEOI MA               | ESTRO DE SER                 | URIDADES              |
| 5.       | PSTDE00 DE               | SCUENTOS                     |                       |
| 6.<br>7. | PSCCTOO IN<br>PSTPE02 TO | FORMACION DE<br>PICOS SER.IN | CONTROL<br>MATERIALES |
| 8.       | PSTRD02 RD               | LES SER.INMA                 | TERIALES              |
| 9.       | PSTROO3 RO<br>SALIR      | LES PAGOS VA                 | RIOS                  |
|          |                          |                              |                       |

#### [ENTER] CONTINUAR

Use las teclas de movimiento del cursor para seleccionar el archivo a respaldar o presione el número asociado.

\_\_\_\_\_

#### 8.1.4. RECUPERACION DE RESPALDOS

Permite restaurar los archivos desde el diskette de respaldo al disco duro del computador. Usted debe ingresar el diskette en el drive A.

# 8.1.5. REINDEXAMIENTO DE ARCHIVOS.

Permite realizar los procesos de reindexamiento de todos los archivos del sistema, elimina físicamente los registros marcados como borrados.

## 8.2. MANTENIMIENTO DE TABLAS

Aparece cuando se escoge la opción 2 del menú de mantenimiento de archivos. La siguiente pantalla es presentada.

| PSM32000       | ESCUELA | SUPERIOR | POLITECNICA | DEL | LITORAL | 92.03.14 |
|----------------|---------|----------|-------------|-----|---------|----------|
| DPTO. PERSONAL |         |          |             |     |         | 00:58:32 |

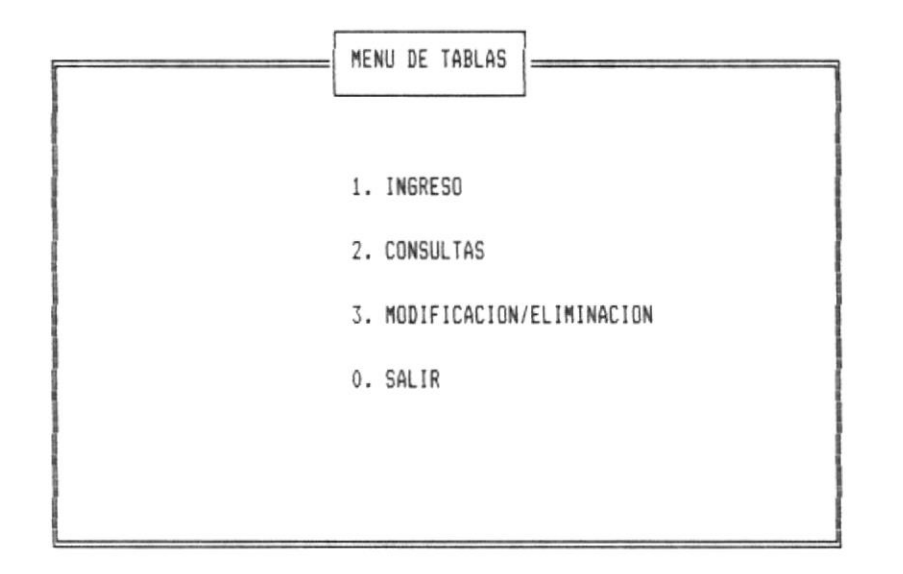

[ENTER] CONTINUAR

Use las teclas de movimiento del cursor para seleccionar la opción deseada o presione el número asociado.

# 8.2.1. INGRESO

Permite crear tablas o adicionar registros a una existente. Ver siguiente pantalla:

| PSI32100       | ESCUELA SUPER | IOR POLITECNICA | DEL LITOR | L 92.03.14 |
|----------------|---------------|-----------------|-----------|------------|
| DPTO. PERSONAL |               |                 |           | 00:59:03   |

|                                                                   | INGRESO DE | TABLAS     |                   |        |
|-------------------------------------------------------------------|------------|------------|-------------------|--------|
| CODIGO DE TABLA : [AR]                                            | AREAS Y    | FACULTADES |                   |        |
| CODIGO DESCRIPCION<br>[4 ][ARQUEOLOGIA<br>[5 ][ELECTRONICA<br>[ ] |            |            | VALOR<br>][<br>][ | 0.000] |

Presione ENTER para salir

## CODIGO DE TABLA

Ingrese el código de la tabla. Si existe la descripción es presentada inmediatamente, caso contrario el siguiente mensaje aparece.

#### Area no existe. Desea generarla Y/N?

Si digita N el programa retorna al menú anterior.

Si presiona  $\boldsymbol{Y}_{\ast}$  usted debe ingresar la descripción de la tabla.

A continuación usted debe ingresar los registros de la tabla.

.
Ingrese el código del registro que esta adicionando. Si presiona **ENTER** sin digitar el código, el programa retorna al menú anterior.

#### DESCRIPCION

Ingrese la descripción del nuevo registro.

### 807VA

Ingrese el valor que corresponda al registro, si no lo necesita sólo presione **ENTER** para continuar.

#### 8.2.2. CONSULTA DE TABLAS

El siguiente submenú aparece luego de seleccionar la opción 2 del menú de mantenimiento de tablas. Ver pantalla.

| PSM322 | 00       | ESCUELA | SUPERIOR | POLITECNICA | DEL | LITORAL | 92.03.14 |
|--------|----------|---------|----------|-------------|-----|---------|----------|
| DPTO.  | PERSONAL |         |          |             |     |         | 01:00:22 |

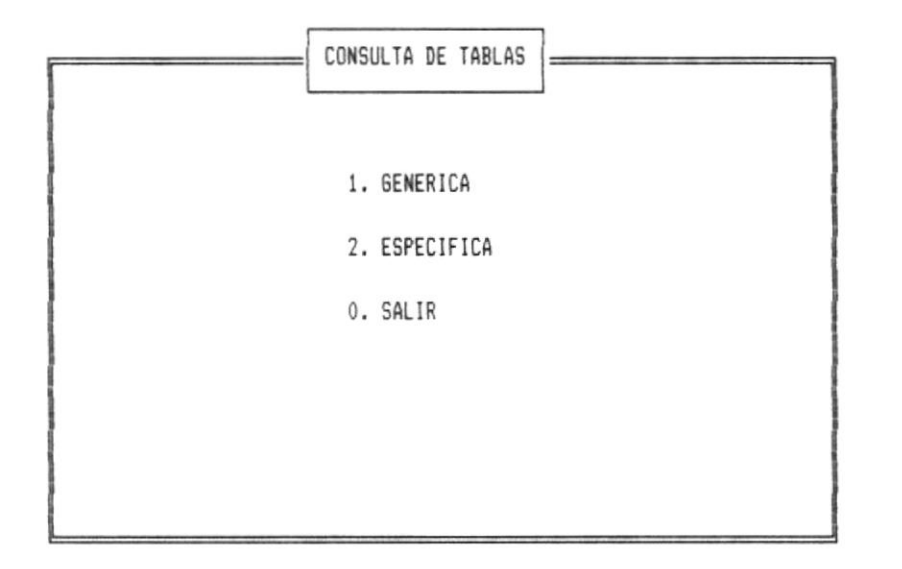

[ENTER] CONTINUAR

Use las teclas de movimiento del cursor para seleccionar la opción deseada o digite el número asociado.

#### 8.2.3. CONSULTA GENERICA

Permite realizar consultas de los tipos de tablas existentes, en un ambiente de pagineo. Ver pantalla.

| PSC32210       | ESCUELA | SUPERIOR | POLITECNICA | DEL | LITORAL | 92.03.14 |
|----------------|---------|----------|-------------|-----|---------|----------|
| DPTO. PERSONAL |         |          |             |     |         | 01:00:53 |

| NUMBBC |                                                |
|--------|------------------------------------------------|
|        | DESCRIPCION                                    |
| AR     | AREAS Y FACULTADES                             |
| SB     | TABLA DE SUELDOS Y UTILIDADES<br>PLACER DORADO |
|        |                                                |
|        |                                                |
|        | AR<br>IM<br>SB<br>US                           |

[A] ANTERIOR [S] SIGUIENTE [F] FIN

# [A] ANTERIOR

Presenta la pantalla previa.

#### [S] SIGUIENTE

Presenta la pantalla siguiente a la actual.

# [F] FIN

Presione F si desea terminar con el proceso de consulta. El programa retornará al menú anterior.

# 8.2.4. CONSULTA ESPECIFICA

Permite realizar consultas de un tipo específico de tabla. En un ambiente de pagineo. Ver siguiente pantalla.

| PSC32220       | ESCUELA | SUPERIOR | POLITECNICA | DEL | LITORAL | 92.03.16 |
|----------------|---------|----------|-------------|-----|---------|----------|
| DPTO. PERSONAL |         |          |             |     |         | 17:41:56 |

| CONSULTA ESPECIA                                                                                                    | ICA DE TABLAS                                                    |
|----------------------------------------------------------------------------------------------------|------------------------------------------------------------------|
| TABLA : [IM] TASA DE IMPO<br>CODIGO DESCRIPCION                                                                                                    | JESTOS UTILIZADAS S                                              |
| 1 TASA DE IMPUESTOS UTILIZ<br>2 IESS1 IMPUESTO IESS PERSONAL A<br>3 IESS2 IMPUESTO IESS PERSONAL I<br>4 RENTA IMPUESTO RENTA 7%<br>5 RENTA2 IMPUESTO RENTA 2% | ADAS 0.000<br>ADMINIS 11.350<br>DOCENTE 16.350<br>7.000<br>2.000 |

[A] ANTERIOR [S] SIGUIENTE [F] FIN

# [A] ANTERIOR

Presenta la pantalla previa.

# [S] SIGUIENTE

Presenta la pantalla siguiente a la actual.

# [F] FIN

Presione **F** si desea terminar con el proceso de consulta. El programa retornará al menú anterior.

#### 8.2.5. MODIFICACION/ELIMINACION

Permite modificar/eliminar los registros de una tabla específica. En un ambiente de pagineo. Ver pantalla.

| PSA32300       | ESCUELA | SUPERIOR | POLITECNICA | DEL | LITORAL | 92.03.14 |
|----------------|---------|----------|-------------|-----|---------|----------|
| DPTO. PERSONAL |         |          |             |     |         | 01:03:44 |

| MODIFICACION/ELIMINACION DE TABLAS                                                                                                    |                                             |
|----------------------------------------------------------------------------------------------------|---------------------------------------------|
| TABLA : [IM] TASA DE IMPUESTOS UTILIZADAS<br>CODIGO DESCRIPCION                                                                                                    | S                                           |
| 1 TASA DE IMPUESTOS UTILIZADAS<br>2 IESS1 IMPUESTO IESS PERSONAL ADMINIS<br>3 IESS2 IMPUESTO IESS PERSONAL DOCENTE<br>4 RENTA IMPUESTO RENTA 7%<br>5 RENTA2 IMPUESTO RENTA 2% | 0.000<br>11.350<br>16.350<br>7.000<br>2.000 |
| [ 0]                                                                                                    |                                             |

Ingrese numero de linea o ENTER para salir

Si desea modificar un registro, digite el número de la línea asociado. El registro a modificar es presentado al final de la pantalla. Si borra la descripción, elimina el registro.

Digite 0 y ENTER para salir.

El contenido de los campos a modificar fueron explicados en la opción de 'Ingreso de Tablas'. (Cap. 8 pág. 7)

# CAPITULO 9

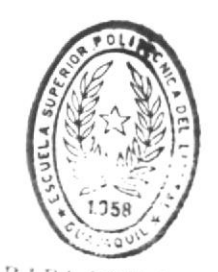

BIBLIOTECA DE ESCLET TONOLOGICAS

# MODULO DE SEGURIDADES

Manual de Usuario

# CAPITULO 9

#### MODULO DE SEGURIDADES

Este módulo es accesado luego de seleccionar la opción 4 del menú principal. Sólo el usuario con permiso de asignar usuarios puede ingresar a este módulo. El siguiente submenú aparece.

| PSM40000       | ESCUELA | SUPERIOR | POLITECNICA | DEL | LITORAL | 92.03.14 |
|----------------|---------|----------|-------------|-----|---------|----------|
| DPTO. PERSONAL |         |          |             |     |         | 01:04:47 |

|   | MENU DE SEGURIDADES   |
|---|-----------------------|
|   |                       |
|   | . INGRESU DE USUARIUS |
|   | . CONSULTAS           |
| 3 | . MODIFICACION        |
|   | . ELIMINACION         |
|   | . SALIR               |
|   |                       |

[ENTER] CONTINUAR

Use las teclas de movimiento del cursor para seleccionar la opción deseada o digite el número asociado.

# 9.1. NIVELES DE ACCESO PERMITIDOS

Los siguientes son los atributos de acceso que se pueden asignar a un usuario.

Para el módulo de seguridades únicamente tiene acceso el usuario con atributo *Asignar Usuarios.* 

**Consultas.** Le permite accesar los procesos de consultas de cualquier módulo menos el de seguridades.

Listados. Permite que el usuario pueda emitir los listados del sistema.

Mantenimiento. Le da al usuario acceso a los procesos de Ingreso, Modificació y Eliminación en cualquier módulo del sistema a excepción de seguridades.

Asignar usuarios. Le da acceso al módulo de seguridades.

Generación de roles. Permite realizar el proceso de generar roles del sistema.

Si el usuario no tiene ningún atributo, sólo puede accesar a todos los menúes menos el de seguridades.

### 9.2. INGRESO DE USUARIOS

Permite crear usuarios y asignarles sus respectivos permisos de proceso. Ver pantalla siguiente.

| PSI41000       | ESCUELA SUPERIOR POLITECNICA DEL LITORAL | 92.03.14 |
|----------------|------------------------------------------|----------|
| DPTO. PERSONAL |                                          | 01:05:17 |

|                    |   | INGRESO DE USUARIOS       | ]                                                                                             |
|--------------------|---|---------------------------|-----------------------------------------------------------------------------------------------|
| LOGGIN             | : | [NUEVO ]                  | ATRIBUTOS                                                                                     |
| NOMBRE<br>Password | : | [REBECA AVILES<br>[ROJO ] | ] CONSULTAS<br>LISTADOS<br>MANTENIMIENTOS<br>ASIGNAR USUARIOS<br>GENERACION DE ROLES<br>SALIR |
|                    |   |                           |                                                                                               |

# LOGGIN

Ingrese el loggin de identificación del usuario. Debe ser único para cada usuario.

# NOMBRE

Ingrese el nombre del usuario.

#### PASSWORD

Ingrese la clave de acceso del usuario al sistema.

.

#### ATRIBUTOS

Permite asignar las autorizaciones de proceso de entre las siguientes:

- Consultas
- Listados
- Mantenimientos
- Asignar usuarios
- Generación de roles

Mantenimiento incluye ingresos, modificaciones y eliminaciones.

Unicamente asignar usuarios permite accesar al módulo de seguridades.

Use las teclas de movimiento del cursor para seleccionar el proceso y presione **ENTER** para activar o desactivar el permiso. Cuando esta activado, la línea se pone en modo brillante.

#### 9.3. CONSULTA DE USUARIOS

Permite realizar consultas genéricas de los usuarios del sistema, en un ambiente de pagineo. Ver pantalla siguiente:

| PSC42000       | ESCUELA SUPERIOR PO | LITECNICA DEL | LITORAL | 92.03.14 |
|----------------|---------------------|---------------|---------|----------|
| DPTO. PERSONAL |                     |               |         | 01:08:23 |

| CONSULTA DE USUARIOS         |                                    |
|------------------------------|------------------------------------|
| LOGGIN : NUEVO               | ATRIBUTOS                          |
| NOMBRE : REBECA AVILES       | CONSULTAS<br>LISTADOS              |
| PASSWORD : ROJO              | MANTENIMIENTOS<br>ASIGNAR USUARIOS |
| FECHA ASIGANACION : 92.03.14 | GENERACION DE ROLES                |
| FECHA ULT. ACT. : 92.03.14   | SALIR                              |
| HORA INICIO ULT. : 01:07:33  |                                    |
| HORA FINAL SESION : 01:08:12 |                                    |
|                              |                                    |

[A] ANTERIOR [S] SIGUIENTE [F] FIN

# LOGGIN

Ingrese el loggin del usuario a consultar. Si sólo presiona ENTER, la consulta inicia en el primer usuario.

# [A] ANTERIOR

Presenta el usuario anterior.

# [S] SIGUIENTE

Presenta el próximo usuario.

# [F] FIN

Termina el proceso de consulta. El programa retorna al menú anterior.

#### 9.4. MODIFICACION DE USUARIOS

Permite modificar los datos de un usuario específico. Ver pantalla siguiente.

| PSA43000       | ESCUELA SUPERIOR POLITECNICA DEL LITORAL | 92.03.14 |
|----------------|------------------------------------------|----------|
| DPTD. PERSONAL |                                          | 01:09:10 |

| [               | MODIFICACION DE USUARIOS |                                                                    |
|-----------------|--------------------------|--------------------------------------------------------------------|
| LOGGIN : [NUEVO | ]                        | ATRIBUTOS                                                          |
| NOMBRE : REBECA | AVILES                   | CONSULTAS                                                          |
| PASSWORD : ROJO |                          | MANTENIMIENTOS<br>ASIGNAR USUARIOS<br>GENERACION DE ROLES<br>SALIR |

### LOGGIN

Ingrese loggin del usuario a modificar.

Todos los campos estan disponibles para ser modificados, excepto el loggin.

Para salir presione  ${\bf S}$  en atributos. El programa retornará al menú anterior.

El contenido de los campos a modificar fueron explicados en la opción de 'Ingreso de Usuarios'. (Cap. 9 pág. 3).

#### 9.5. ELIMINACION DE USUARIOS

Permite dar de baja a un usuario específico. Ver pantalla siguiente.

| PSE44000       | ESCUELA SUPERIOR PO | DLITECNICA DEL | LITORAL | 92.03.14 |
|----------------|---------------------|----------------|---------|----------|
| DPTO. PERSONAL |                     |                |         | 01:10:44 |

|          | ELIMINACION DE USUARIOS |                                                                    |
|----------|-------------------------|--------------------------------------------------------------------|
| LOGGIN   | : [RODOLF]              | ATRIBUTOS                                                          |
| NOMBRE   | : RODOLFO MALDONADO     | CONSULTAS<br>LISTADOS                                              |
| PASSWORD | : RODOLF                | MANTENIMIENTOS<br>ASIGNAR USUARIOS<br>GENERACION DE ROLES<br>SALIR |
|          |                         |                                                                    |
|          |                         |                                                                    |

#### [E] ELIMINAR [F] FIN

Ingrese el loggin del usuario, los datos aparecerán inmediatamente.

#### [E] ELIMINAR

Elimina el usuario del sistema. El programa regresa al menú anterior.

#### [F] FIN

Cancela el proceso de eliminación. El programa retorna al menú anterior.

# APENDICE A

# CODIGOS DE ERRORES

Número de error: 125

**Descripción :** La impresora no esta siendo accesada por el computador. Puede ser por que este fuera de línea, apagada, los contactos no ajustados correctamente.

Acción a tomar : Apague y encienda la impresora, revise los cables de comunicación y los contactos. Presione el botón de la impresora que diga ON LINE. .

#### GLOSARIO

ARCHIVO.- Conjunto de datos relacionados, que son tratados como una unidad.

BASE DE DATOS.- Almacenamiento colectivo de datos que son requeridos por los usuarios de un sistema.

DISCO DURD.- Unidad de almacenamiento de gran capacidad.

DISKETTE.- Medio magnético de bajo costo empleado para almacenamiento en menor escala que el disco duro.

DRIVE.- Dispositivo mecánico para lectura y grabación de diskette o disco duro.

**Kb.**- Abreviatura de un valor igual a 1024 bytes de almacenamiento.

Mb.- Abreviatura de un valor igual a 1000.000 bytes de almacenamiento.

MONITOR.- Dispositivo parecido a la pantalla de un televisor, sirve para entrada/salida de información.

**PAGINED.**- Tener la información de tal manera que aparezca dividida por pantallas, y, permita avanzar o retroceder entre ellas.

PASSWORD.- Clave de ingreso única al sistema para un usuario específico.

**PROMPT.**- Señal en la pantalla que indica que el computador esta listo para recibir una entrada de información. El ingreso será a partir de esa señal. .

RAM.- Memoria de acceso al azar.

SISTEMA OPERATIVO.- Conjunto de organizado de programas que controla todas las operaciones de un computador.

SUPER USER.- Usuario principal del sistema. Tiene acceso a todos los procesos.

Manual de Usuario

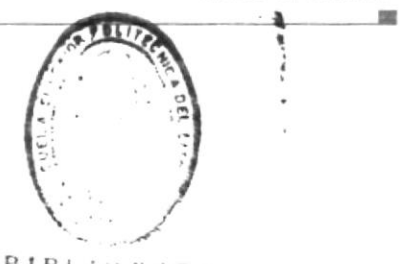

INDICE

BIBLIOTECA DE ESCUELAS TECNOLOGICAS

| Actualización                              |           |      |     |      |      |      |     |      |      |           |     |              |      |        |     |      |     |    |          |     |       |       |    |            |       |     |                                                                    |
|--------------------------------------------|-----------|------|-----|------|------|------|-----|------|------|-----------|-----|--------------|------|--------|-----|------|-----|----|----------|-----|-------|-------|----|------------|-------|-----|--------------------------------------------------------------------|
| Actualizad                                 | ić        | n    |     | 14   | -    | -    | -   | *    |      | -         | -   |              |      |        | -   |      |     |    |          |     | ÷     |       | *  |            |       |     | 2-31                                                               |
| Archivos                                   | 100       |      |     |      |      |      |     |      |      |           | -   |              |      |        | -   |      |     |    |          |     |       |       | -  | 9          | - !   |     | $\left\{ \hat{a}_{i}^{2}^{2} = e_{i}^{2} \hat{a}_{i}^{2} \right\}$ |
| Area                                       | -         | 1.44 |     | а.   |      |      |     |      |      | $\sim$    |     |              |      |        |     |      |     |    |          |     | -     |       |    |            |       |     | $\xi_{1}=\xi_{1}^{0}$                                              |
| Arranque                                   |           |      |     |      | 1    |      |     |      |      |           |     |              | *    |        | 14  |      | -   | 1  |          | -   | -     |       | -  | -          |       |     | 5 - 1                                                              |
| Atributos                                  |           |      |     |      | -    |      |     |      |      | 14        |     |              |      |        |     | -    |     |    |          | -   |       | ~     |    | -          |       | *   | 9-4                                                                |
| Aumentos                                   |           | -    |     |      |      |      | -14 |      | -    |           |     |              | -    |        |     |      |     |    |          |     |       |       |    |            | **    |     | $^{7}-\bar{e}\gamma$                                               |
|                                            |           |      |     |      |      |      |     |      |      |           |     | $\mathbf{B}$ |      |        |     |      |     |    |          |     |       |       |    |            |       |     |                                                                    |
| Bonificaci                                 | ОП        | 09   |     | 1.00 |      |      |     | 1.46 | (10) | -         |     |              | 1.00 |        |     |      |     |    |          |     | 1     |       |    | - 91       |       | 5   | 7-13                                                               |
|                                            |           |      |     |      |      |      |     |      |      |           |     | С            |      |        |     |      |     |    |          |     |       |       |    |            |       |     |                                                                    |
| Cancelados                                 |           |      |     |      | 1    |      |     | *    | а    |           | **  |              |      |        |     |      |     |    |          | 1   | 24    |       | 14 |            |       |     | 5-13                                                               |
| CAPS                                       | 18        |      | *   | **   |      |      |     | *    | 1    | -         |     |              |      |        | *   |      | 1   | *  |          | 4   |       |       | *  | *          | *     | 4   | 3-53                                                               |
| Códian                                     |           |      |     |      |      |      |     |      |      |           |     |              |      |        |     |      |     |    |          |     |       |       |    |            |       |     |                                                                    |
|                                            | -         |      |     |      | -    |      |     |      |      | *         |     |              |      |        |     |      |     |    |          | *   | 1     | γ 4   | -  |            | ÷.    | ć   | 24                                                                 |
| Computador                                 |           |      |     | *    | 1.00 |      |     | 1.0  | e    |           |     |              |      | 1.00   |     | 10   |     |    |          |     |       |       |    | 1.00       |       |     | 3-1                                                                |
| Confidurac                                 | : 1 Ć     | n.   |     | -    |      |      | 1   |      | *    |           |     |              |      |        |     |      |     |    |          | -   | •     |       |    | *          | -     | - 1 | 2-1                                                                |
| Consulta                                   | 28        |      | Υ.  | 8    |      |      | 6   | -9,  | ć    | · · · · · | 12  | n 2          | / j  | . ć5 " | 1   | 7 1  | 8.  | 7  | 20       | 6.  | 5     | 3-9   | ?  | 8          | 11    | 4   | 9-5                                                                |
| Contrato                                   |           | *    |     | 5    |      | *    |     | *    |      |           |     |              |      |        |     |      |     | 4  |          |     |       |       |    |            |       |     | 6 S                                                                |
| Cursor .                                   | -         |      |     | ĸ    |      |      |     |      |      |           |     |              | ~    | **     |     | .11  | 18  |    |          |     |       |       | *  |            | ]     | 4   |                                                                    |
| -                                          |           |      |     |      |      |      |     |      |      |           |     | D            |      |        |     |      |     |    |          |     |       |       |    |            |       |     |                                                                    |
| Décimos .                                  |           | ч.   | ×   | 5    |      |      |     |      | 1    |           | 24  |              |      |        | -   | . 15 |     |    |          |     | -     | 14    |    |            |       |     | -10                                                                |
| Descuentos                                 |           |      |     |      |      |      |     | 1.10 |      |           |     |              | 14   |        | 1   |      | 1   |    |          | Ċ   | - " A | and a | Ċ  | ; <u>2</u> | 1.2.4 | ć   | 57                                                                 |
| D15CO                                      |           | 4    |     | - 16 | -    |      |     | *    |      |           | 17  | -            |      | *      |     |      | **  | ** | **       |     | *     | *     |    |            | *     |     | ь. — Т                                                             |
| [ <sup>11</sup> ]                          |           |      |     |      |      |      |     |      |      |           |     | E.           |      |        |     | 4.2  |     |    |          |     | -     | ,,    |    |            | 1.5   |     | 200                                                                |
| Eliminario                                 | 171       |      |     | *    |      | *    |     |      |      |           | -   |              | 11   |        | 100 | 16   | ) w | 1- | 24       | ) = | /-    | 2.7   |    | 24-        | 1.2   | *   | 9-64                                                               |
| ENTER .                                    |           |      |     | **   | **   |      |     |      |      |           |     |              |      |        |     |      | -   |    |          |     |       |       | -  |            |       |     | 19 mm (1)                                                          |
| Especiales                                 |           |      |     |      |      | - A. |     | 1.00 |      |           | . 1 | _            | 190  |        |     |      |     |    | . 10     | . 1 |       |       | 10 |            |       |     | 1-44                                                               |
| C                                          |           |      |     |      |      |      |     |      |      |           |     | F            |      |        |     |      |     |    |          |     |       |       |    |            |       |     | 4                                                                  |
| roxpase .                                  |           |      |     | 8    |      |      |     | 8    |      |           |     |              | 9    |        |     |      |     |    |          |     |       |       |    | 1          | - 1   | 4   | 4-1                                                                |
| roncionate                                 | . 22      | **   |     |      | -    | *    | 64  | *    | -    |           | ie. | ÷            |      | *      | -   |      |     |    |          | *   |       | -     | ** |            | T     | *   | _1 - · · ·                                                         |
| Connerés                                   |           |      | 1   | 1-   |      |      |     |      |      |           |     | 0            |      |        |     |      |     |    |          |     |       |       |    |            |       |     |                                                                    |
| Generation                                 | . L.      | Sec. | 1 ( | 116  |      |      | -   | -    |      |           |     |              |      |        |     |      |     | *  |          |     | 1.00  |       |    |            | -     | C   |                                                                    |
| Ganarales                                  |           |      |     |      |      |      |     |      |      |           |     |              |      |        |     |      | 14  |    | -        | -   |       |       | -  | - 10       |       |     | 7.1                                                                |
| Generalida                                 | He        |      |     | *    |      |      |     | - 44 |      |           |     |              |      | *      | -   |      |     |    |          |     | -     |       |    |            |       | -   | 71                                                                 |
| And Sec. ( 1 Sec. 1 - Sec. 4 - Arched Sec. | Chief Sur |      |     |      |      |      |     |      |      |           |     | Ĥ.           | 4    |        |     |      |     |    |          |     | -     |       |    |            |       |     | -, L                                                               |
| Hardware .                                 |           |      |     |      |      |      |     |      |      |           |     |              |      |        |     |      |     |    |          |     |       |       |    |            |       |     | 2 - 1                                                              |
| Honorarios                                 |           |      |     |      |      |      |     | ÷.   |      |           |     | · . ·        |      |        | . ' |      |     |    | <u>_</u> |     | -     |       |    | 7-         | 4     | 7   | 7-10                                                               |
| The second second second second            |           | -    |     |      |      |      |     |      |      |           |     | Ť            |      |        |     |      |     | -  |          |     |       | -     |    |            | 1.11  |     |                                                                    |
| Impresión                                  | -         |      |     |      |      |      |     |      |      |           | -   |              |      |        |     |      |     |    |          |     |       |       |    |            |       | ł   | - 22                                                               |
| Impresora                                  |           | -    |     |      |      |      |     |      |      |           |     | 5-3          | 522. | 6      |     | 14.  | ŀ   |    | 5.       | 6   |       | 18.   | 4  | , T        | 9.    |     | -15                                                                |
| Imprimir                                   |           |      |     |      |      |      |     |      |      |           |     |              |      |        |     |      |     |    |          |     |       |       | ć  |            | 2     |     | - 1.4                                                              |
| Individual                                 |           |      |     |      |      |      |     | -    | 1    |           |     |              |      |        |     |      |     |    |          |     |       |       |    |            |       |     | 3-4                                                                |
| Informativ                                 | 0         |      |     |      |      |      |     |      |      |           |     |              |      |        | -   |      | -   |    |          |     |       |       |    |            |       | c   |                                                                    |
|                                            |           |      |     |      |      |      |     |      |      |           |     |              |      |        |     |      |     |    |          |     |       |       |    |            |       |     |                                                                    |

- - - -

| Ingreso .  |                    |    |    |      |        |                    |                  |                  | 51    |     | 5-   | -1. | 6  | ,-3 | 4                          | 6      | 24  |                     | 7- | 3.  | 7   | -2       | Ξ.     | 8    | 7       |     | 9-3               |
|------------|--------------------|----|----|------|--------|--------------------|------------------|------------------|-------|-----|------|-----|----|-----|----------------------------|--------|-----|---------------------|----|-----|-----|----------|--------|------|---------|-----|-------------------|
| Inmaterial | es                 |    | 2  |      |        |                    |                  |                  |       | -   | -    |     |    |     | -                          |        |     |                     |    | *   |     | <u> </u> | 4.     | ć.)  | -1      | 4   | 6 3               |
| Install .  |                    |    |    |      |        |                    | 2                |                  |       |     |      |     |    |     |                            |        |     |                     |    |     | ų.  |          |        |      |         |     | 4-1               |
|            |                    |    |    |      |        |                    |                  |                  |       |     |      | J   |    |     |                            |        |     |                     |    |     |     |          |        |      |         |     |                   |
| Jefatura   |                    |    |    |      |        |                    |                  |                  |       | -   |      |     |    |     |                            | *      |     |                     |    | -   |     | -        |        | -    | -       | 2   | 7                 |
|            |                    |    |    |      |        |                    |                  |                  |       |     |      | L   |    |     |                            |        |     |                     |    |     |     |          |        |      |         |     |                   |
| Liquidacio | ne                 | S  |    | -    |        |                    | 5                |                  |       |     |      |     |    |     |                            |        |     | **                  |    |     |     |          |        | -    |         |     | 7-10              |
| iloggan .  |                    |    | 4  |      |        |                    |                  | *                |       |     |      |     |    |     |                            |        |     | 2                   |    |     | 4   | -        | 8      | 7    |         |     | 9.7               |
|            |                    |    |    |      |        |                    |                  |                  |       |     |      | М   |    |     |                            |        |     |                     |    |     |     |          |        |      |         |     |                   |
| Mantenımie | en t               | O  |    |      |        |                    |                  |                  |       |     |      |     |    |     |                            | ė      | 2., | és                  | -2 | 6.  | 7   | 7-2      |        | 1    | - 1     |     | 8.6               |
| Mayúsculas |                    |    | *  |      | $\sim$ |                    |                  |                  | (a) ( | 10  | (41) |     |    | -   |                            | × .:   | *   |                     |    |     | а.  | 10       | 10     |      |         |     | 3-0               |
| Menú princ | ip                 | al |    |      |        |                    |                  | -                | ч     | w . |      |     |    | -   |                            | -      |     |                     | -  | *   | -   | -        |        | 6    | 1       |     | 7-1               |
| Meses      | **                 | -  |    |      | *      | $\mathbf{x}_{i}$   |                  | -                |       | *   |      |     |    |     |                            |        |     |                     | -  |     | ÷   | -        |        | ×    | *       |     | 7-8               |
| Modalidad  |                    |    |    |      |        | ÷.                 |                  |                  | 2     |     |      |     | 10 |     |                            |        |     | ÷                   | 5  |     |     |          |        |      |         | 8   | 66                |
| Modificacı | ón.                |    | 16 | (91) |        |                    |                  |                  |       |     |      |     |    |     |                            |        |     | 6-                  | 14 |     | 7-  | -28      | 4      | 8-   | 17      | . 4 | 9-7               |
| Monitor .  |                    |    |    |      | 14     |                    |                  | -                | .11   |     |      | *   | *  | *   |                            | 75     | 34  | н                   |    |     |     |          |        |      |         | 38  |                   |
|            |                    |    |    |      |        |                    |                  |                  |       |     |      | Ы   |    |     |                            |        |     |                     |    |     |     |          |        |      |         |     |                   |
| Niveles .  |                    | -  |    | -    | *      |                    | -                |                  |       | *   | ÷    |     | 3  |     |                            | ~      | *   |                     | -  |     |     | -        |        | 2    |         | 8   | 9-2               |
| Nómina .   | $\hat{\mathbf{x}}$ | -  |    | 18   |        |                    |                  |                  |       |     |      |     | -  |     | -                          | -      | 5   |                     |    | *   |     |          |        |      | 2       | ć   | 5-75              |
| NUM LOCK   |                    |    | -  |      | .90    | -                  |                  |                  |       |     |      | *   |    |     | -                          |        |     |                     |    |     | *   |          |        | -    |         | ž.  | 2012              |
| NUM_FAG0   |                    | -  |    |      |        |                    |                  |                  |       |     |      |     |    | *   |                            |        |     |                     | -  | -   |     |          |        |      | -       |     | 7-12              |
| Numérico   |                    |    | *  |      |        |                    | $\mathbf{x}^{*}$ | -                | и.    | *   |      | *   | -  |     | -                          |        | *   | ж                   | ж  |     | н   |          |        | 1.00 | -1      | 14  | 2 E               |
|            |                    |    |    |      |        |                    |                  |                  |       |     |      | 0   |    |     |                            |        |     |                     |    |     |     |          |        |      |         |     |                   |
| Operativo  |                    |    |    |      | -      |                    | -                |                  |       |     |      | *   |    | 3   | ÷                          |        |     | *                   |    | *   | ,ii | *        | *      | -    |         | i.  | $\mathbb{R}^{-1}$ |
|            |                    |    |    |      |        |                    |                  |                  |       |     |      | P   |    |     |                            |        |     |                     |    |     |     |          |        |      |         |     |                   |
| Fanel      |                    |    |    |      |        |                    | $\sim$           | *                |       |     |      |     |    |     |                            | 3      | -   |                     |    |     |     |          |        |      | -       |     | 20-1              |
| Fassword   |                    | -  |    |      | 14     | w.:                |                  |                  | -     |     |      |     |    |     | $\langle \psi^{i} \rangle$ |        |     |                     |    |     |     |          | -      | E1   | "       |     | 7-3               |
| Personal   | *                  |    |    | *    |        |                    |                  | ×                |       |     |      |     | ~  |     | *                          | *      |     |                     |    | w.  | 5   | -        |        |      |         |     | 6-39              |
| Fersonales | 5                  |    |    |      |        |                    | -                | *                | -     | -   | *    |     | 2  | 2   |                            |        |     |                     |    |     | н   |          |        | 14   | ۰.      | E   | 5 - 1 4           |
| Frofesores | 2                  |    |    |      |        |                    |                  |                  |       | -   | н.   |     |    |     |                            |        | ~   | 2                   |    |     | 8   |          | 14     | 6    | 100 m   | ć   | 6- 30)            |
| Frompt .   |                    | *  |    |      | -      | *                  |                  | -                | *     | *   | -    | *   |    |     |                            |        |     |                     |    | *   | *   |          |        |      | - 1     | 4   | <u>-</u> [- [     |
| Proyecto   |                    |    |    |      |        |                    |                  | -                |       | -   |      |     |    |     | *                          |        | -   | -                   |    |     | 5   | -        |        |      |         |     | 5 20              |
| Proyectos  |                    |    |    |      |        |                    |                  | -                |       |     |      |     |    |     |                            |        |     |                     |    | -   |     |          |        |      |         |     | 6-5               |
| F'SA11400  |                    |    | *  |      |        |                    | *                | -                |       |     |      |     | *  |     |                            |        | -   | ÷ .                 |    |     |     |          | *      | -    |         |     | 5-14              |
| PSA12210   |                    |    | *  |      |        | *                  |                  | *                |       | н.  |      |     |    |     |                            | $\sim$ | 2   | 7                   |    |     | 1   | -        | ×      | **   |         |     | 0-29              |
| PSA12220   |                    | *  |    | *    |        |                    |                  | ×                | -     | ×   |      | 2   | 9  |     |                            |        |     | 8                   | -  | *   | н   |          | *      |      |         | ć   | 5-3-1             |
| PSA22300   | н                  |    |    |      |        |                    |                  |                  |       |     |      |     |    |     |                            |        |     |                     |    | *   |     |          |        | 4    |         |     | 728               |
| PSA52300   |                    |    |    | *    |        |                    | *                |                  |       | *   | -    |     | -  |     |                            |        | *   |                     |    |     |     | -        |        | -    |         | 6   | 3-17              |
| PSA43000   |                    |    |    |      |        | $(\mathbf{x}_{i})$ |                  |                  |       |     |      | *   | 31 |     | -                          |        |     | $\langle n \rangle$ |    |     | ۰.  |          |        | 1    |         | м.  | 97                |
| PSE00001   | *                  | -  |    |      |        |                    |                  | ~                | 1     |     |      |     |    | -   |                            | -      | 4   |                     | -  |     | и.  | 24       | 54 - E | -    |         | -   | 5-1               |
| PSC11200   |                    | -  |    | *    |        | *                  | -                | *                | **    | *   | **   |     |    |     | *                          |        |     |                     | *  | *   |     |          |        | *    |         | -   | 6-9               |
| PSC11300   | 1                  |    | -  |      | 4      |                    |                  |                  |       | ж.  |      |     | 2  | *   | *                          |        |     | *                   |    |     | ÷.  |          | 14     | -    |         |     | 5-11              |
| PSC21400   | •                  | -  | *  | *    |        |                    | **               | **               | *     | -   |      | *   |    |     |                            |        |     |                     | н  |     | *   |          | *      |      | ×       |     | 7-10              |
| PSC21700   |                    | -  | *  |      |        |                    |                  |                  |       | -   |      | *   | -  |     |                            |        |     | *                   |    |     |     |          |        |      |         |     | -18               |
| PSC22200   |                    |    |    |      |        |                    |                  |                  |       |     | 10   |     |    |     |                            | ×.,    |     | *                   | ж. | * . | ж.  |          |        | х.   |         | į.  | 7-26              |
| PSC32210   | $(\mathbf{w}_{i})$ |    | -  |      | -      |                    |                  | *                |       |     | *    |     |    |     | *                          |        |     | × .                 | *  |     | *   |          | 9      |      | *       |     | B 1 ()            |
| PSC32220   |                    | -  |    | *    |        |                    |                  |                  | *     |     |      |     | -  |     | *                          | м.     |     | *                   | *  |     | 3   |          | w.     |      | ж.<br>Г | ĉ   | 3-11              |
| PSC42000   | *                  | -  | -  | *    |        | *                  | -                | 8                | -     |     |      |     | *  |     | ÷.                         |        |     |                     |    |     | 3   | 8        | 4      | 2    |         | ÷   | 9-5               |
| PSE11500   | *                  |    |    | *    | *      | э.                 |                  | $\mathbf{x}_{i}$ | *     |     |      |     |    |     |                            |        |     |                     | -  | *   |     |          |        |      |         | 0   | 5-18              |
| PSE21800   | *                  |    | *  |      |        |                    |                  |                  | 14    |     |      |     |    |     | 5                          |        |     |                     |    |     |     |          |        |      | 2       |     | 7-14              |

| PSE22400                                      |            |       | 2  |    | ~  |     |   |    |    |     |      |       |               |    |      | <i>ii</i>  |      | P.   |       |    | -    |                |      |     |              |   | 7-29       |
|-----------------------------------------------|------------|-------|----|----|----|-----|---|----|----|-----|------|-------|---------------|----|------|------------|------|------|-------|----|------|----------------|------|-----|--------------|---|------------|
| F'SE44000                                     |            |       |    |    |    |     |   |    |    |     |      |       |               |    |      | 4          |      |      |       |    | н    |                | 4    |     |              |   | 9-8        |
| PSG12120                                      |            |       |    |    |    |     |   |    |    |     |      |       | 20            | -  | -    |            | ~    |      |       | -  | -    |                |      | 14  |              | é | 5-26       |
| FS631120                                      |            |       |    |    |    |     |   |    | -  |     |      | 2.4   | -             |    | -    |            |      |      |       |    |      | -              |      | -   |              |   | 8-4        |
| PSI11100                                      |            |       |    |    | 2  |     |   |    |    |     |      |       |               | -  |      |            |      |      |       |    | -    | 46             |      |     |              | - | 6-3        |
| PSI12110                                      |            |       |    |    |    |     |   |    |    |     |      |       |               | -  |      |            | -    | ÷.   |       |    | -    | -              |      | -   |              | ė | -24        |
| PSI21100                                      |            |       |    | 4  |    |     |   |    |    | 2   |      |       |               |    |      |            |      |      |       |    |      |                |      |     |              |   | 7-3        |
| PSI21200                                      |            |       |    |    |    |     |   |    |    |     |      |       |               |    |      |            |      | 4    |       |    |      |                |      | 4   |              |   | 7-6        |
| PSI21300                                      | **         |       |    |    |    |     |   |    |    |     |      |       |               | -  | 10   |            |      |      |       |    |      |                |      |     |              | - | 7-8        |
| PSI21400                                      |            |       |    |    |    |     |   |    |    |     |      |       |               |    |      |            | -    |      |       |    |      |                |      |     |              |   | 2-12       |
| PSI22100                                      | 4          |       |    |    |    |     |   | ×  |    |     |      |       |               |    |      |            |      |      | **    |    |      |                |      | 1   |              |   | 7-23       |
| PSI32100                                      |            |       |    |    |    |     |   |    | u. |     |      |       |               |    |      |            |      |      |       | 1  |      |                |      |     |              |   | 8-7        |
| PSI41000                                      |            |       |    |    |    |     |   |    |    | 2   |      |       |               |    |      |            |      |      |       |    |      |                |      |     |              |   | 9-5        |
| PSL12300                                      |            |       |    |    |    |     |   |    | 18 |     |      |       |               |    |      |            |      |      |       |    |      |                |      |     |              |   | x-32       |
| PSL13100                                      | м          |       |    |    |    |     |   |    |    |     |      |       |               |    |      |            |      |      |       |    |      |                |      |     |              | ć | 5-34       |
| PSL13200                                      |            |       |    |    |    |     |   |    |    |     |      |       |               |    |      |            |      |      |       |    |      |                |      |     |              |   | -30        |
| PSL13300                                      |            |       |    |    |    |     |   | 2  |    |     |      |       |               |    |      |            |      |      |       | 2  |      |                | ÷.   |     |              | 4 | 5 57       |
| ESL15400                                      | Ĵ.         | ÷.    | ÷. |    | 2  |     | - | ÷. |    | Ĵ.  |      | ÷.    |               |    |      |            |      |      |       | 2  |      |                |      |     |              |   | - 29       |
| PSL21500                                      |            | 2     | 2  |    |    |     |   |    |    | ÷.  |      |       |               |    |      |            |      |      |       |    |      |                |      |     |              |   | 7.14       |
| PSL 25100                                     |            |       |    |    |    |     |   |    |    |     |      |       |               |    |      |            |      |      |       |    |      |                |      |     |              |   | 7 52       |
| PSI 25200                                     |            |       | 2  |    |    |     |   |    |    |     |      |       |               |    | 2    |            |      |      |       |    |      |                |      |     |              |   | 7.34       |
| PSM00000                                      |            |       |    |    |    |     |   |    |    |     |      |       |               |    |      |            |      |      |       |    |      | -              |      |     |              |   | 5          |
| PSM10000                                      |            |       |    | -  |    |     |   |    |    |     |      |       |               |    |      |            |      |      |       |    |      |                |      |     |              |   | 6-1        |
| PSM11000                                      |            |       |    |    |    |     |   |    |    |     |      |       |               |    |      |            | 54   |      |       |    |      |                |      |     |              |   | 5. 7       |
| PSM12000                                      |            |       |    |    |    |     |   |    |    |     |      |       |               |    |      |            | -    |      |       |    |      |                |      |     |              |   |            |
| PSM12100                                      |            |       |    |    |    |     |   |    |    |     |      |       |               |    |      |            |      |      |       |    |      |                |      |     |              | 1 |            |
| PSM12200                                      |            |       |    |    |    |     |   |    |    |     |      |       |               |    |      |            |      |      |       |    |      |                |      | -   |              | 1 | -00        |
| PSM13000                                      |            |       |    |    |    |     |   |    |    |     |      |       |               |    |      |            |      |      |       |    |      |                |      |     |              | 2 | a - 2.3    |
| PSM20000                                      |            |       |    |    | •  |     |   |    |    |     |      |       |               |    |      |            |      |      |       | *  |      |                |      | -   | -            |   | 7-1        |
| PSM21000                                      |            |       |    |    |    |     |   |    |    |     |      |       |               |    |      |            |      |      |       |    |      |                | **   |     |              |   | 7          |
| PSM22000                                      | 0          |       |    |    |    |     |   |    |    |     |      |       |               | 18 |      |            |      |      |       |    | 1.04 |                |      |     |              |   | 7          |
| PSM23000                                      |            |       |    |    |    | 74  |   | n  |    |     |      |       | -             |    |      | -          |      | 10   |       |    |      |                |      |     | -            |   |            |
| PSMEGGGG                                      |            |       |    |    |    |     |   |    |    | -   |      |       |               |    | -    |            | -    |      |       |    |      | -              |      |     | -            |   | (I) 1      |
| PSM31000                                      |            | 1     |    |    |    |     |   |    |    |     |      |       |               |    |      |            |      |      |       |    |      |                |      |     |              |   | Q. 7       |
| PSM31100                                      |            |       |    |    |    |     |   |    |    |     |      |       |               | -  |      |            |      |      |       |    |      |                | ~    | -   | -            |   | Q          |
| PSM32000                                      |            |       |    |    | -  |     |   |    |    |     |      |       |               |    |      |            |      |      |       |    |      | -              |      |     | 44           | ~ | See.       |
| PSM32200                                      |            |       | -  |    |    |     |   |    |    |     |      |       |               | -  |      |            |      |      |       |    |      |                |      | -   |              | - | 0 0<br>0-0 |
| PSM40000                                      |            | н     |    |    | 14 |     |   |    |    |     |      |       |               |    |      |            | -    |      |       |    |      | -              | -    | -   |              |   | Q(         |
| <ul> <li>Sector Contraction Sector</li> </ul> |            |       |    |    |    | u   |   | 64 |    | *   | u    | Ř     |               |    |      |            |      | -4   |       |    | . 4  |                |      | -   | -            |   | / JA       |
| Recurerac                                     | i ór       | Ŷ     |    |    |    |     |   |    |    |     |      |       |               |    |      |            |      |      |       |    |      |                |      |     |              |   | <u></u>    |
| Reindevam                                     | ier        | .+.c  | ÷. |    |    |     |   |    |    |     |      |       |               |    |      |            |      |      |       |    |      |                |      |     |              |   | 9-5        |
| Renta                                         | dia Nazi I | 1 6 6 | -  |    |    | 4   |   |    |    |     |      |       | **            | 14 |      |            |      |      | **    |    |      | - 5            |      | 7-1 | 1            |   |            |
| Renortes                                      |            | -     |    |    |    |     |   |    |    |     |      |       |               | 1  |      |            |      |      |       |    |      | <sup>-</sup> 9 | 30   |     | ाम ॥<br>इ.स. |   | 2 - 3 1    |
| Resnaldo=                                     |            | -     |    | 0  |    |     |   |    |    |     | -    |       |               |    |      | 14         | - 14 |      |       | 14 | 15   |                |      |     | - no. 19     |   | 8.3        |
| Resumen                                       |            |       |    | -  |    |     |   |    |    |     |      |       |               |    |      |            |      |      |       | -  |      |                | 1.64 |     | -            | 1 | т_та       |
| Fol                                           |            |       |    |    |    |     |   |    |    |     |      |       |               |    |      |            |      |      | -     |    |      |                |      | 7   | ÷.           |   | 2 - 7 Q    |
| Boles                                         |            | ÷.    |    |    |    | -   |   |    |    | 5-4 | 1    | tra-  |               | 1  | j    |            | Č.   |      |       | Č. | 7-   | - /4           | 1    | 71  | -            |   | 7 1 -I     |
| a total do har and the the                    | 18         | 10    |    | 14 |    | -19 | - | 14 |    | -   | - 18 | 31.00 | Arrest Arrest |    | hait | there have | 7 B) | 1000 | den 1 | 40 |      | 1 Sec. 18      |      |     | 1. 14        |   |            |

| S         |     |     |   |   |  |   |     |   |   |   |   |   |   |   |   |       |      |   |   |   |   |   |     |     |    |     |      |       |        |
|-----------|-----|-----|---|---|--|---|-----|---|---|---|---|---|---|---|---|-------|------|---|---|---|---|---|-----|-----|----|-----|------|-------|--------|
| Seguridad | te  | 55  |   |   |  |   | ι.  |   |   |   |   |   |   |   | - |       |      |   |   |   |   | - |     |     |    | 5-2 | ÷."  | Q.,   | - 1    |
| Servicios | 1   |     |   |   |  |   |     |   |   |   |   | - |   |   | - | 41    |      |   |   |   |   |   | 47  | -   |    | -   | ÷    | Ó-    | - 1    |
| SHIFI .   |     | -   |   |   |  |   |     |   |   |   |   |   |   |   | - |       |      | - |   |   |   |   |     |     | -1 |     |      | 3     | - 2    |
| Sobresue  | l d | CD  |   |   |  |   |     | - |   |   | - |   |   |   |   |       |      |   |   | - |   |   |     |     | 10 |     |      | 71    | 15     |
| Software  |     |     |   | , |  |   | . , |   |   |   |   |   |   |   |   |       |      |   |   |   |   |   |     | ,   |    |     |      |       | - 1    |
| Ståndares | 5   |     |   |   |  |   |     |   |   |   |   |   |   |   |   | 1.441 |      |   |   |   |   |   |     |     |    | 3 1 | L.   | 2-    | -2     |
| Status    |     | -4  |   |   |  | - |     |   |   |   | - |   |   |   |   |       |      |   | 4 |   |   |   |     |     | -  |     | 1    | 4-1   | 34     |
| Subsidio  |     |     |   |   |  |   |     |   |   |   |   |   | - |   |   |       | -    | - |   | - |   | - | -   | -   |    |     |      |       | - 7    |
| Switche   |     | *   | - | - |  |   |     |   |   |   |   |   |   |   |   |       |      |   |   |   | - |   |     |     |    | -   |      | 3-    | 1      |
|           |     |     |   |   |  |   |     |   |   |   |   |   | Т |   |   |       |      |   |   |   |   |   |     |     |    |     |      |       |        |
| FAB       |     |     |   |   |  |   |     |   |   |   |   |   | - |   | - | ~     |      |   |   |   |   |   | 10  | 14  |    |     | (347 | 27    | - 7    |
| Tablas    |     | 100 | - |   |  |   |     |   |   |   |   |   |   |   |   |       |      |   |   |   |   | Ê | 37  |     | 8  | -9, | , í  | 1-1   | L ()   |
| Teclado   |     | -   | - | - |  |   |     |   |   |   |   |   |   |   |   |       |      | - |   |   |   |   |     |     |    | -   |      |       | 1      |
| Teclas    |     | **  | - |   |  |   | -   |   | - |   |   |   |   | - | ~ |       | ~    |   |   |   |   | - |     | -   | -  | -   | ~    | 3-    | - 71   |
| Tópicos   |     |     |   |   |  |   |     |   |   |   |   |   |   |   |   |       | w.   |   |   |   |   | E | 5-4 | ŀ., | 6  | ~5, |      | 5 m ] | 4      |
|           |     |     |   |   |  |   |     |   |   |   |   |   | U |   |   |       |      |   |   |   |   |   |     |     |    |     |      |       |        |
| Usuario   |     |     |   |   |  |   |     |   |   |   |   |   |   |   |   |       |      | - |   | - | - |   |     |     |    | 5-1 |      | 5.    | i al c |
| Utilidade | 95  |     |   |   |  |   |     |   |   |   |   |   |   |   |   |       | 14.1 |   |   |   |   |   |     |     |    |     |      | 7 - 1 | 17     |
|           |     |     |   |   |  |   |     |   |   |   |   |   | v |   |   |       |      |   |   |   |   |   |     |     |    |     |      |       |        |
| Varios    |     |     |   |   |  | - | +   |   | - | * |   | - |   |   | - | -     |      | * | - | - |   |   |     |     | 7. | -7, |      |       | ', ZE  |

l